# DA-720-DPP Series Hardware User's Manual

Edition 1.0, January 2017

www.moxa.com/product

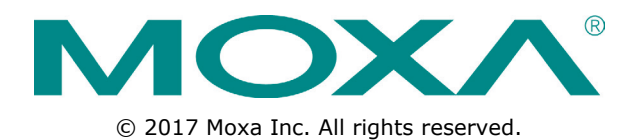

# DA-720-DPP Series Hardware User's Manual

The software described in this manual is furnished under a license agreement and may be used only in accordance with the terms of that agreement.

### **Copyright Notice**

© 2017 Moxa Inc. All rights reserved.

### Trademarks

The MOXA logo is a registered trademark of Moxa Inc. All other trademarks or registered marks in this manual belong to their respective manufacturers.

### Disclaimer

Information in this document is subject to change without notice and does not represent a commitment on the part of Moxa.

Moxa provides this document as is, without warranty of any kind, either expressed or implied, including, but not limited to, its particular purpose. Moxa reserves the right to make improvements and/or changes to this manual, or to the products and/or the programs described in this manual, at any time.

Information provided in this manual is intended to be accurate and reliable. However, Moxa assumes no responsibility for its use, or for any infringements on the rights of third parties that may result from its use.

This product might include unintentional technical or typographical errors. Changes are periodically made to the information herein to correct such errors, and these changes are incorporated into new editions of the publication.

### **Technical Support Contact Information**

### www.moxa.com/support

### Moxa Americas

Toll-free:1-888-669-2872Tel:+1-714-528-6777Fax:+1-714-528-6778

#### <u>Moxa Europe</u>

Tel: +49-89-3 70 03 99-0 Fax: +49-89-3 70 03 99-99

#### <u>Moxa India</u>

Tel: +91-80-4172-9088 Fax: +91-80-4132-1045

### Moxa China (Shanghai office)

Toll-free:800-820-5036Tel:+86-21-5258-9955Fax:+86-21-5258-5505

#### Moxa Asia-Pacific

Tel: +886-2-8919-1230 Fax: +886-2-8919-1231

## **Table of Contents**

| 1. | Introduction                               | 1-1          |
|----|--------------------------------------------|--------------|
|    | Overview                                   | 1-2          |
|    | Model Descriptions and Package Checklist   | 1-2          |
|    | Appearance                                 | 1-4          |
|    | Dimensions                                 | 1-4          |
|    | Features                                   | 1-5          |
|    | Hardware Block Diagram                     | 1-5          |
|    | DA-720-DPP Basic System                    | 1-5          |
|    | Hardware Specifications                    | 1-6          |
|    | Basic Systems                              | 1-6          |
| 2. | Hardware Installation                      | 2-1          |
|    | Placement Options                          | 2-2          |
|    | Desk                                       | 2-2          |
|    | Rack Mounting                              | 2-2          |
|    | Wiring Requirements                        | 2-4          |
|    | Connecting the Power                       | 2-5          |
|    | Wiring the Power Inputs                    | 2-5          |
|    | Keset Button                               | 2-6          |
|    | Front Panel LED                            | /-۲          |
|    | Connecting USB Devices                     | 2-0<br>2_0   |
|    | Ginabit I AN Ports                         | 2 9<br>2-9   |
|    | Ungrading the Memory Module                | 2-10         |
|    | Installing a mSATA Card                    |              |
|    | Installing SATA Hard Disk/Solid-State Disk | 2-13         |
|    | Installing and Removing Expansion Modules  | 2-15         |
|    | DE-SP08-I-TB Serial Expansion Modules      | 2-18         |
|    | Installing a USB Dongle Kit                | 2-18         |
| 3. | BIOS Setun                                 |              |
| •  | Entering the BIOS Setun                    | 3-2          |
|    | Main Information                           | 3-4          |
|    | Advanced Settings                          | 3-4          |
|    | Boot Configuration                         | 3-5          |
|    | SATA Configuration                         | 3-5          |
|    | Internal Graphics Device                   | 3-6          |
|    | Miscellaneous Configuration                | 3-7          |
|    | SIO ITE8768E                               | 3-8          |
|    | Console Redirection                        | 3-9          |
|    | Smart Recovery Info                        | 3-10         |
|    | Security Settings                          | 3-10         |
|    | Set Supervisor Password                    | 3-10         |
|    | Power Settings                             | 3-11         |
|    | Auto wake on 55                            | 2 12         |
|    | Wake on Lan.                               | 3-12         |
|    | Boot Sectings                              | 3-12         |
|    | PXE Boot to LAN                            | 3-12         |
|    | Add Boot Options                           | 3-12         |
|    | Boot Delay Time                            | 3-13         |
|    | Automatic Failover                         | 3-13         |
|    | Boot Order Priority                        | 3-13         |
|    | Legacy Normal Boot Menu                    | 3-13         |
|    | Boot Type Order                            | 3-13         |
|    | EFI                                        | 3-13         |
|    | Exit Settings                              | 3-14         |
|    | Exit Saving Changes                        | 3-14         |
|    | Save Change Without Exit                   | 3-14         |
|    | Exit Discarding Changes                    | 3-14         |
|    | Load Optimal Defaults                      | 3-14         |
|    | Ludu Custom Defaulte                       | 14-د<br>14 د |
|    | Jave Custolli Deldulis                     |              |
|    | Ungrading the BIOS                         | 3-15         |
|    |                                            |              |
| А. | Sarety Installation Instructions           | A-1          |

Thank you for purchasing a Moxa DA-720-DPP series ready-to-run industrial computer.

This manual introduces you to the hardware installation, connector interfaces, and BIOS setup of the DA-720-DPP. For software configuration and management, please refer to the user's manual for the operating system installed on your computer.

The following topics are covered in this chapter:

- □ Overview
- Model Descriptions and Package Checklist
- Appearance
- Dimensions
- □ Features
- Hardware Block Diagram
  - > DA-720-DPP Basic System
- Hardware Specifications
  - > Basic Systems

## **Overview**

The DA-720-DPP series of computers are x86 platforms with 14 Gigabit Ethernet ports, 2 isolated RS-232/422/485 serial ports, USB, VGA, and 2 PCIe ports for expansion modules. The DA-720-DPP comes in a standard 19-inch 2U rack-mountable case. The DA-720-DPP's robust design is ideal for specialized industrial automation applications, including power substations, transportation and shipping, and oil and gas production and supply.

IEC 61850-3 and IEEE 1613 compliance ensures that the DA-720-DPP can deliver stable and reliable system operations in power applications. The DA-720-DPP also complies with the IEC 60255 standards to provide electrical protection relays for use in a smart substation. IEC 60255 is one of the most widely used standards for testing relays and protection equipment, and compliance with the standard ensures that DA-720-DPP will work reliably and efficiently with IEDs as a part of a robust substation automation system.

EN 50121-4 compliance ensures that the DA-720-DPP can deliver stable and reliable system operations in rail track-side applications.

The DA-720-DPP computer models come with two different CPU options and basic models that allow system designers to install mSATA interface, RAM, and operating system according to their specific requirements. This flexibility is particularly useful when designing customized industrial solutions.

The DA-720-DPP comes with 2 PCIe ports for expansion modules, which include 8-port RS-232/422/485 module as well as 4-port and 8-port 10/100/1000 Mbps LAN modules. The computer can support up to 22 Gigabit LAN ports plus 10 serial ports, or 14 Gigabit LAN ports and 18 serial ports, making the DA-720-DPP an ideal solution for a wide range of industrial automation applications.

### **Smart Recovery Function**

The DA-720-DPP's Smart Recovery function minimizes downtime by making it easy to recover from operating system crashes. Engineers who are experts in a particular vertical market may not have enough computer domain knowledge to know how to fix operating system problems. Moxa Smart Recovery<sup>™</sup> is an automated BIOS-level software recovery system that allows engineers to automatically trigger OS recovery to minimize downtime.

### **Proactive Monitoring Function**

Moxa Proactive Monitoring is a small-footprint, resource-friendly, easy-to-use utility that allows users to track a number of system parameters. Users can view the current parameter values for these key parts by simply clicking on the icons corresponding to the parameters in the user interface. User-defined key part indicators (KPIs) are used to monitor the computer's key parts. Visual and/or audio alerts are triggered automatically via relay and SNMP traps when these KPIs go over their preset threshold values, making it extremely convenient for operators to avoid system downtime by setting up predictive maintenance tasks well in advance.

## **Model Descriptions and Package Checklist**

The DA-720-DPP series includes the following models:

- DA-720-C5-DPP: Rackmount computer with Core i5-6300U,
   2.4 GHz, dual-core CPU, without mSATA/RAM/OS, 14 gigabit Ethernet ports, 2 isolated RS-232/422/485 ports, 2 PCIe expansion slots, VGA x 1, DVI-D x 1, 4 USB hosts, IEC 61850-3 compliant,
   -25 to 55°C operating temperature
- DA-720-C5-DPP-LX: Rackmount computer with Core i5-6300U,
   2.4 GHz, dual-core CPU, with 8G mSATA, 4G RAM and Linux Debian 8 64-bit OS preinstalled, 14 gigabit Ethernet ports, 2 isolated RS-232/422/485 ports, 2 PCIe expansion slots, VGA x 1, DVI-D x 1,
   4 USB hosts, IEC 61850-3 compliant, -25 to 55°C operating temperature
- DA-720-C7-DPP: Rackmount computer with Core i7-6600U,
   2.6 GHz dual-core CPU without mSATA/RAM/OS, 14 gigabit Ethernet ports, 2 isolated RS-232/422/485 ports, 2 PCIe expansion slots, VGA x 1, DVI-D x 1, 4 USB hosts, IEC 61850-3 compliant, -25 to 55°C operating temperature

• DA-720-C7-DPP-LX: Rackmount computer with Core i7-6600U,

2.6 GHz dual-core CPU, with 8G mSATA, 4G RAM and Linux Debian 8 64-bit OS preinstalled, 14 gigabit Ethernet ports, 2 isolated RS-232/422/485 ports, 2 PCIe expansion slots, VGA x1, DVI-D x 1, 4 USB ports, IEC 61850-3 compliant, -25 to 55°C operating temperature

**NOTE** To order a DA-720 system with a pre-installed Windows 10 Enterprise LTSB 64 Bit OS, please contact a Moxa sales representative.

Each model ships with following additional items:

- DA-720-DPP embedded computer
- Rackmount kit
- Documentation and software CD or DVD
- Quick installation guide (printed)
- Warranty card

### Optional DA-720-DPP Expansion Modules (can be purchased separately)

| Expansion Module | Description                                       | Module<br>Slot A | Module<br>Slot B | Reserve<br>Slot |  |  |  |  |  |  |
|------------------|---------------------------------------------------|------------------|------------------|-----------------|--|--|--|--|--|--|
| DE-LN04-RJ       | 4-port 10/100/1000 Mbps PCIe LAN module           | ✓                | -                | -               |  |  |  |  |  |  |
| DE-LN08-RJ       | 8-port 10/100/1000 Mbps PCIe LAN module           | $\checkmark$     | -                | -               |  |  |  |  |  |  |
| DE-SP08-I-TB     | 8-port RS-232/422/485 PCIe serial module          | $\checkmark$     | $\checkmark$     | -               |  |  |  |  |  |  |
|                  | Serial Standards: 8 RS-232/422/485 ports, soft    | ware selecta     | ble              |                 |  |  |  |  |  |  |
|                  | (terminal block connector)                        |                  |                  |                 |  |  |  |  |  |  |
|                  | ESD Protection: 8 kV contact, 15 kV air           |                  |                  |                 |  |  |  |  |  |  |
|                  | Surge Protection: 2 kV line-to-line and 4 kV line | -to-ground       | surge protec     | tion,           |  |  |  |  |  |  |
|                  | 8/20 μs waveform                                  |                  |                  |                 |  |  |  |  |  |  |
|                  | Insulation: 1,500 V                               |                  |                  |                 |  |  |  |  |  |  |
|                  | Isolation: 2 kV digital isolation                 |                  |                  |                 |  |  |  |  |  |  |
|                  | Pull low/high: 1 k/150 k, jumper selectable (de   | fault:150 k)     |                  |                 |  |  |  |  |  |  |
|                  | Termination Resistor: 120 ohms, jumper select     | able serial (    | default: null)   | )               |  |  |  |  |  |  |
|                  | Communication Parameters                          |                  |                  |                 |  |  |  |  |  |  |
|                  | Data Bits: 5, 6, 7, 8                             |                  |                  |                 |  |  |  |  |  |  |
|                  | <b>Stop Bits:</b> 1, 1.5, 2                       |                  |                  |                 |  |  |  |  |  |  |
|                  | Parity: None, Even, Odd, Space, Mark              |                  |                  |                 |  |  |  |  |  |  |
|                  | Flow Control: RTS/CTS, XON/XOFF,                  |                  |                  |                 |  |  |  |  |  |  |
|                  | ADDC® (automatic data direction                   | on control) f    | or RS-485        |                 |  |  |  |  |  |  |
|                  | Baudrate: 50 bps to 115.2 kbps                    |                  |                  |                 |  |  |  |  |  |  |
|                  | Serial Signals                                    |                  |                  |                 |  |  |  |  |  |  |
|                  | RS-232: TxD, RxD, RTS, CTS, GND                   |                  |                  |                 |  |  |  |  |  |  |
|                  | <b>RS-422:</b> TxD+, TxD-, RxD+, RxD-, GND        |                  |                  |                 |  |  |  |  |  |  |
|                  | <b>RS-485-4w:</b> TxD+, TxD-, RxD+, RxD-, GND     |                  |                  |                 |  |  |  |  |  |  |
|                  | RS-485-2w: Data+, Data-, GND                      |                  |                  |                 |  |  |  |  |  |  |

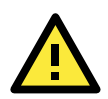

### ATTENTION

Additional expansion modules are currently under development.

# Appearance

Front View

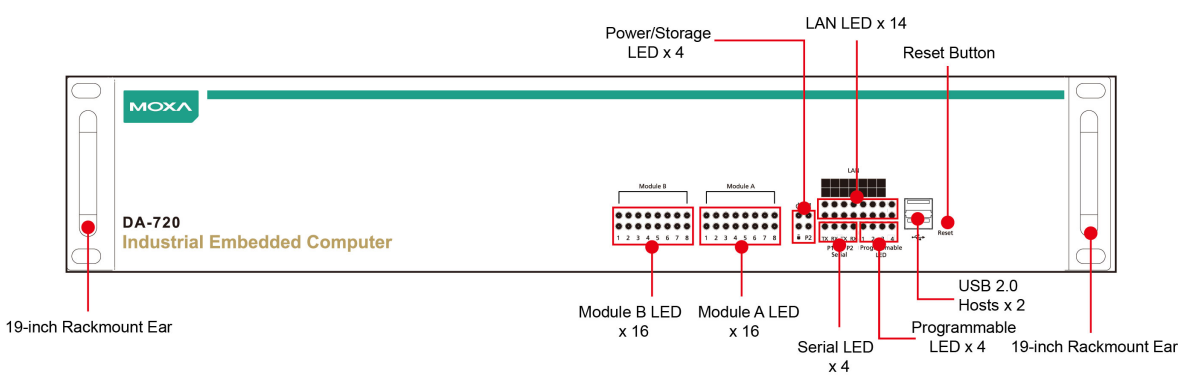

### Rear View

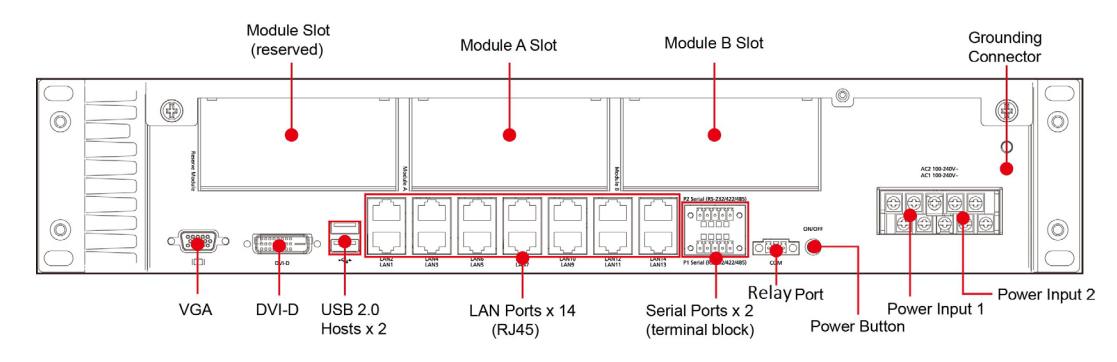

# Dimensions

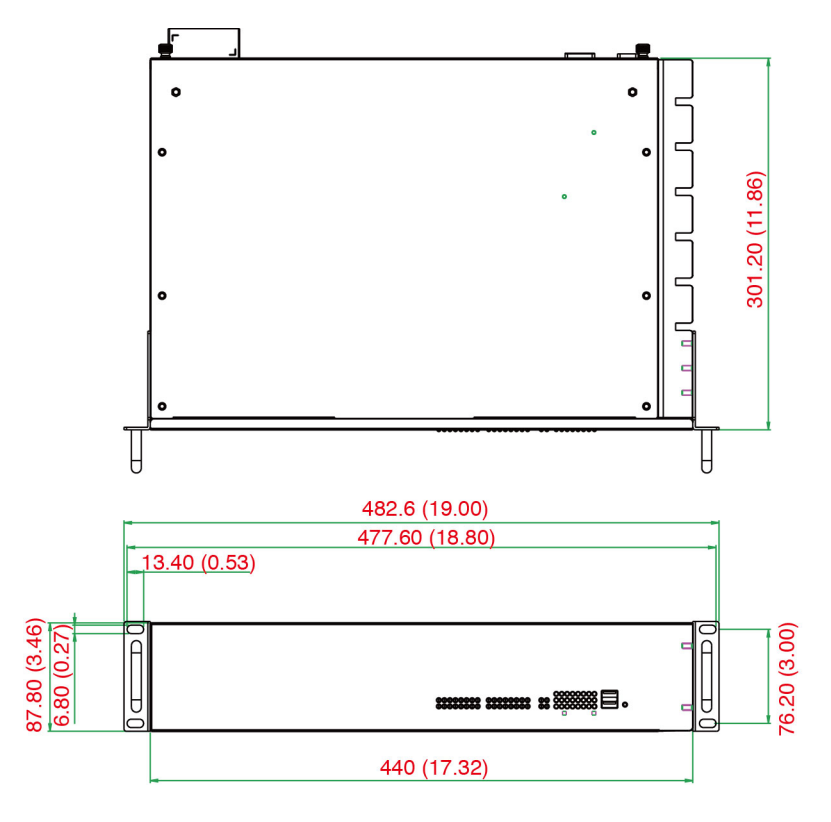

The DA-720-DPP computer has the following features:

- 6th Gen Intel® Core™ i7/i5 CPU (Skylake)
- 2 built-in DDR4 memory sockets
- 1 mSATA for OS and 1 SATA III for storage expansion
- 14 Gigabit Ethernet ports for network redundancy
- 2 PCIe expansion slots for expansion modules
- 4 USB ports for high-speed peripherals
- 2 isolated RS-232/422/485 ports
- Embedded Debian 8 Linux (Windows 10 by CTOS)
- Supports 110 to 240 VDC and 100 to 240 VAC power inputs

# **Hardware Block Diagram**

## **DA-720-DPP Basic System**

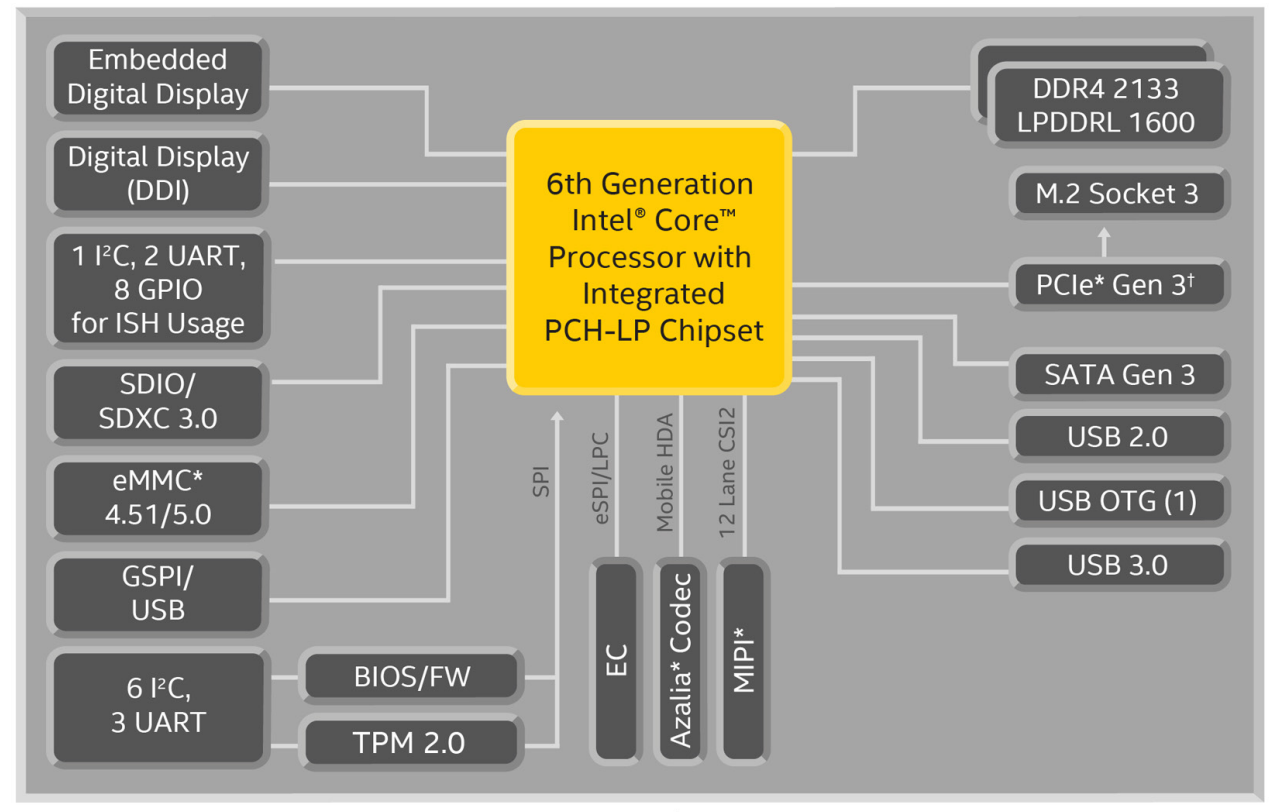

<sup>†</sup> Gen 3.0 available on premium PCH only. Gen 2.0 available on base PCH SKUs.

## **Hardware Specifications**

## **Basic Systems**

#### Computer

CPU: Intel 6th Gen Skylake Processor (BGA CPU package)
Core i5-6300U, 2.4 GHz, dual-core CPU
Core i7-6600U, 2.6 GHz, dual-core CPU
OS: Linux Debian 8 (pre-installed)
Note: Windows 10 Enterprise LTSB 64-bit available by CTOS
System Chipset: Intel© HD Graphics 520
BIOS: 128 Mbit Flash BIOS, Plug & Play, ACPI
System Memory: 32 GB capacity, 4 GB for Linux Debian 8 pre-installed; 2 slots for DDR4 SO-DIMM
USB: 4 USB ports, system bootable, type A connector
Front: 2 USB 2.0 ports
Rear: 2 USB 3.0 ports

### Storage

Built-in: 8 GB industrial mSATA to store 64-bit Debian 8 Linux OS

#### Storage Expansion:

• 1 x SATA 3.0

#### Display

**Graphics Controller:** Intel<sup>©</sup> HD Graphics 520 **Display Interface:** 1 VGA output (DB15 female connector) and 1 DVI-D **Resolution:** 

- $\bullet$  VGA: CRT display mode with pixel resolution up to 1920 x 1200 @ 60 Hz
- DVI-D: Display mode with pixel resolution up to 1920 x 1200 @ 60 Hz

#### **Ethernet Interface**

LAN: Auto-sensing 10/100/1000 Mbps ports x 14 Magnetic Isolation Protection: 1.5 kV built-in

#### Serial Interface

Serial Standards: 2 RS-232/422/485 ports (terminal block) ESD Protection: 8 kV contact, 15 kV air Surge Protection: 2 kV line-to-line and 4 kV line-to-ground surge protection, 8/20 µs waveform Insulation: 500 V Isolation: 2 kV Pull low/high: 150k Flow Control: Not supported Baudrate: 50 bps to 115.2 kbps

#### Serial Signals

**RS-232:** TxD, RxD, RTS. CTS, GND **RS-422:** TxD+, TxD-, RxD+, RxD-, GND **RS-485-4w:** TxD+, TxD-, RxD+, RxD-, GND **RS-485-2w:** Data+, Data-, GND

#### LEDs

System: Power, Storage LAN: Link or Active Serial: 2 Programmable: 4 LEDs Communication: Module A x 16, Module B x 16

#### **Switches and Buttons**

Power Button: On/Off (on rear panel) Reset Button: Hard Reset (on front panel)

#### **Physical Characteristics**

Housing: SECC sheet metal (1 mm)
Weight: 6.5 kg (14.33 lb)
Dimensions: 440 x 301 x 90 mm (17.32 x 12.20 x 3.54 in) (without rackmount ears)
Mounting: Standard 19-inch rack

#### **Environmental Limits**

Operating Temperature: -25 to 55°C (-13 to 131°F) Storage Temperature: -40 to 85°C (-40 to 185°F) Ambient Relative Humidity: 5 to 95% (non-condensing) Anti-Vibration: 3 mm (2-9 Hz), 10 m/s<sup>2</sup> (9-200 Hz), 15 m/s<sup>2</sup> (200-500 Hz) @ IEC-61850-3, IEC 60870-2-2/Bm/(3M6)/(4M6), sine wave, 2-500 Hz, 1 Oct/min, 10 cycles, 2 hrs 40 mins per axis Anti-Shock: 100 m/s<sup>2</sup> @ IEC-61850-3, IEC 60870-2-2/Bm/(3M6)/ (4M6), half sine wave, 11 ms

#### **Power Requirements**

Input Voltage: 100 to 240 VAC; 100 to 240 VDC Input Current: 0.82 A@100 VAC, 0.77 A@110 VDC

#### **Standards and Certifications**

Safety: UL 60950-1, IEC 60950-1, EN 60950-1 Electrical Substation: IEC 61850-3, IEEE 1613, IEC 60255 Railway: EN 50121-4 Protection Relay: IEC 60255 EMC: EN 55032/24 EMI: CISPR 22, FCC Part 15B Class A EMS: IEC 61000-4-2 ESD: Contact: 8 kV; Air: 15 kV IEC 61000-4-3 RS: 80 MHz to 1 GHz: 20 V/m IEC 61000-4-4 EFT: Power: 4 kV; Signal: 4 kV IEC 61000-4-5 Surge: Power: 4 kV; Signal: 4 kV IEC 61000-4-6 CS: 10 V IEC 61000-4-8 IEC 61000-4-11 Green Product: RoHS, CRoHS, WEEE

#### Reliability

#### Alert Tools:

• Built-in buzzer and RTC (real-time clock) with lithium battery backup

• Built-in relay for audio/visual alarm

Automatic Reboot Trigger: Built-in watchdog timer, configurable for restarts at 1 to 255 second intervals

MTBF (mean time between failures) Time: 138319 hrs

#### Warranty

Warranty Period: 3 years Details: See www.moxa.com/warranty

# **Hardware Installation**

The DA-720-DPP series of computers are x86 platforms with 14 Gigabit Ethernet ports, 2 isolated RS-232/422/485 serial ports, USB, VGA, and 2 PCIe ports for expansion modules. The DA-720-DPP comes in a standard 19-inch 2U rack-mountable case. The DA-720-DPP's robust design is ideal for specialized industrial automation applications, including power substations, transportation and shipping, and oil and gas production and supply.

The DA-720-DPP is provided with 2 PCIe ports for expansion modules that include 8-port RS-232/422/485 module as well as 4-port and 8-port 10/100/1000 Mbps LAN modules. The computer can support up to 22 Gigabit LAN ports plus 10 serial ports or 14 Gigabit LAN ports and 18 serial ports, making the DA-720-DPP an ideal solution for a wide range of industrial automation applications.

The following topics are covered in this chapter:

#### Placement Options

- Desk
- Rack Mounting
- Wiring Requirements
- Connecting the Power
  - Wiring the Power Inputs
- Reset Button
- Front Panel LED
- Connecting to a Display
- Connecting USB Devices
- Gigabit LAN Ports
- Upgrading the Memory Module
- Installing a mSATA Card
- Installing SATA Hard Disk/Solid-State Disk
- Installing and Removing Expansion Modules
- DE-SP08-I-TB Serial Expansion Modules
- Installing a USB Dongle Kit

# **Placement Options**

## Desk

Place your DA-720-DPP on a clean, flat desk. For better ventilation, leave some space between the DA-720-DPP and other equipment. Do not place equipment or objects on top of the DA-720-DPP, as this might damage the computer's internal components.

## **Rack Mounting**

The DA-720-DPP comes with a mounting kit for installing the embedded computer on a standard rack.

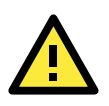

### ATTENTION

- 1. For maximum safety, at least two persons should work together to lift, place, and install the computer on the rack.
- 2. Before you lift or move the computer, make sure that the power supply to the computer and the rack system are turned off.

Four screws are required to attach the DA-720-DPP to a standard rack.

### Step 1: Check the contents of the packages

Two supports, one for each side, are provided with the DA-720-DPP. Each package should contain 1 bracket, 1 handle, 2 FMSM5X10 screws, and 6 FMSM4X6 screws. Remove the contents out of the packages.

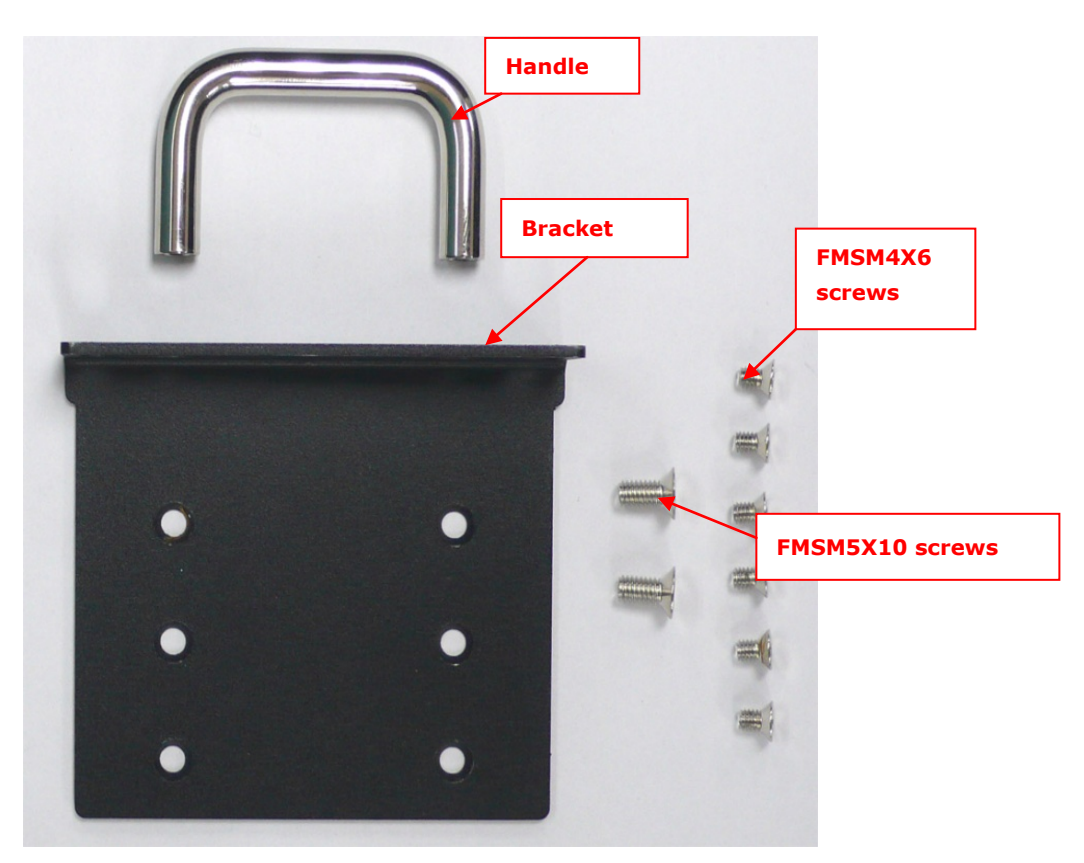

### Step 2: Install the handles

Use 4 FMSM5X10 screws (2 on each bracket) to attach the handles to the brackets.

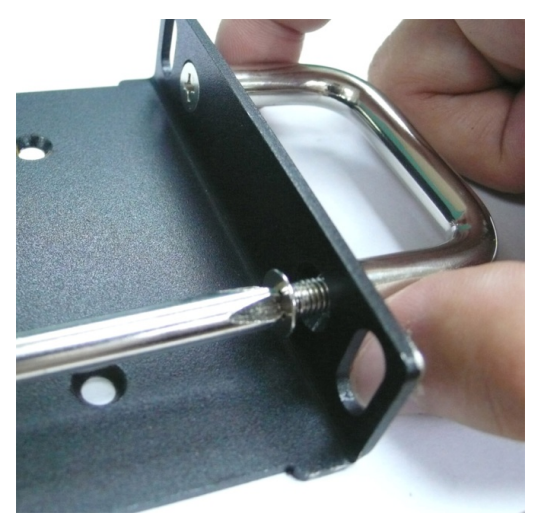

### Step 3: Install the brackets

Use 6 FMSM4X6 screws to attach a bracket to one side of the DA-720-DPP. Repeat this procedure on the other side.

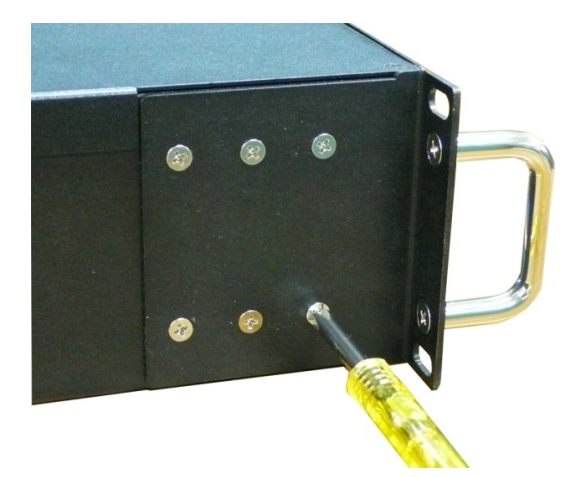

#### Step 4: Installing the DA-720-DPP on a rack.

Gently slide the DA-720-DPP onto the rack, and then use screws (provided by the rack supplier) to fix the bracket to the rail.

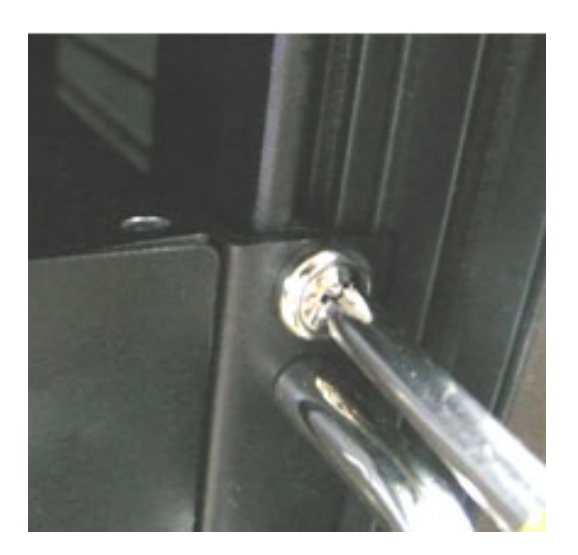

Use two screws on the left side and two screws on the right side. Check to make sure that the four screws are firmly attached to the rack.

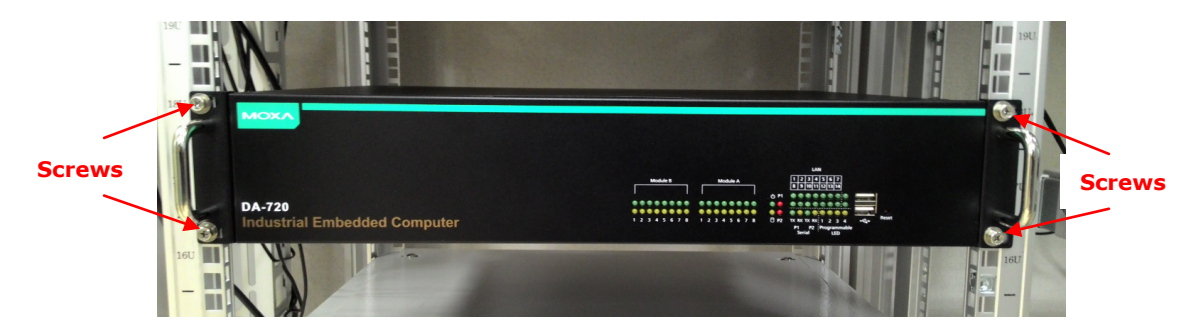

# **Wiring Requirements**

The following common safety precautions should be observed before installing any electronic device:

- Keep power wires and communications/signals wires in separate paths. If power and communications/signal wires must cross paths, make sure the wires are perpendicular at the intersection point.
- Use the type of signal transmitted through a wire to determine which wires should be bundled together and which kept separate. The rule of thumb is that wiring that carries similar electrical signals can be bundled together.
- We strongly recommend that you label the wiring for all devices in the system for easy identification.

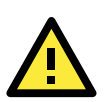

### ATTENTION

Do not run signal or communication wiring and power wiring in the same wire conduit. To avoid interference, wires with different signal characteristics should be routed separately.

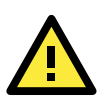

### ATTENTION

### Safety First!

Be sure to disconnect the power cord before installing and/or wiring your device.

#### **Electrical Current Caution!**

Calculate the maximum possible current in each power wire and common wire. Observe all electrical codes dictating the maximum current allowable for each wire size. If the current goes above the maximum ratings, the wiring could overheat, causing serious damage to your equipment.

#### Temperature Caution!

Be careful when handling the unit. When the unit is plugged in, the internal components generate heat, and consequently the outer casing may feel hot to the touch.

# **Connecting the Power**

After you have connected the power cords to the power input unit, the system will automatically boot up. Depending on the operating system, the boot up process can take about 30 to 60 seconds.

## Wiring the Power Inputs

## **Pin Assignment**

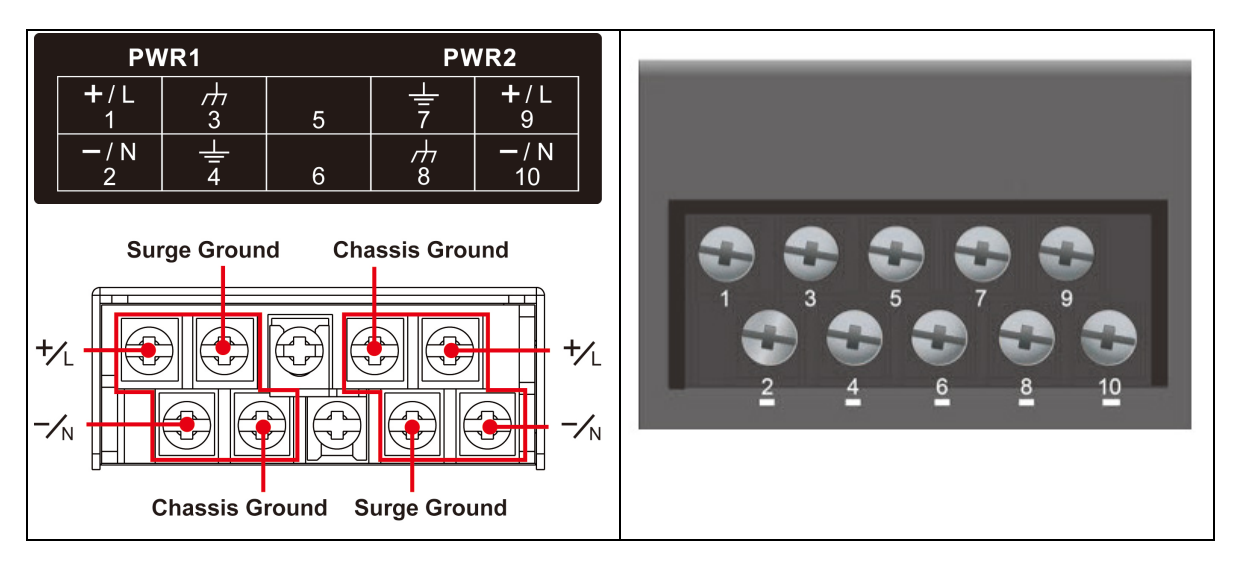

### **Power Input Wiring Description**

| Terminal Number | Description      | Note                                                                  |
|-----------------|------------------|-----------------------------------------------------------------------|
|                 |                  | <b>PWR1 Line/DC+</b> is connected to the positive (+) terminal if the |
| 1               | PWR1 Line/DC+    | power source is DC, or to the line terminal if the power source is    |
|                 |                  | AC.                                                                   |
|                 |                  | PWR1 Neutral/DC- is connected to the negative (-) terminal if         |
| 2               | PWR1 Neutral/DC- | the power source is DC, or to the neutral terminal if the power       |
|                 |                  | source is AC.                                                         |
| 3               | NC               | Reserved for future customization.                                    |
| 4               | Signal Cround    | Signal Ground should be connected to the ground terminal for          |
| 4               | Signal Ground    | AC power source 1.                                                    |
| 5               | NC               | Reserved for future customization.                                    |
| 6               | NC               | Reserved for future customization.                                    |
| 7               | Cianal Crownd    | Signal Ground should be connected to the ground terminal for          |
| /               | Signal Ground    | AC power source 2.                                                    |
| 8               | NC               | Reserved for future customization.                                    |
|                 |                  | <b>PWR2 Line/DC+</b> is connected to the positive (+) terminal if the |
| 9               | PWR2 Line/DC+    | power source is DC, or to the line terminal if the power source is    |
|                 |                  | AC.                                                                   |
|                 |                  | PWR2 Neutral/DC- is connected to the negative (-) terminal if         |
| 10              | PWR2 Neutral/DC- | the power source is DC, or to the neutral terminal if the power       |
|                 |                  | source is AC.                                                         |

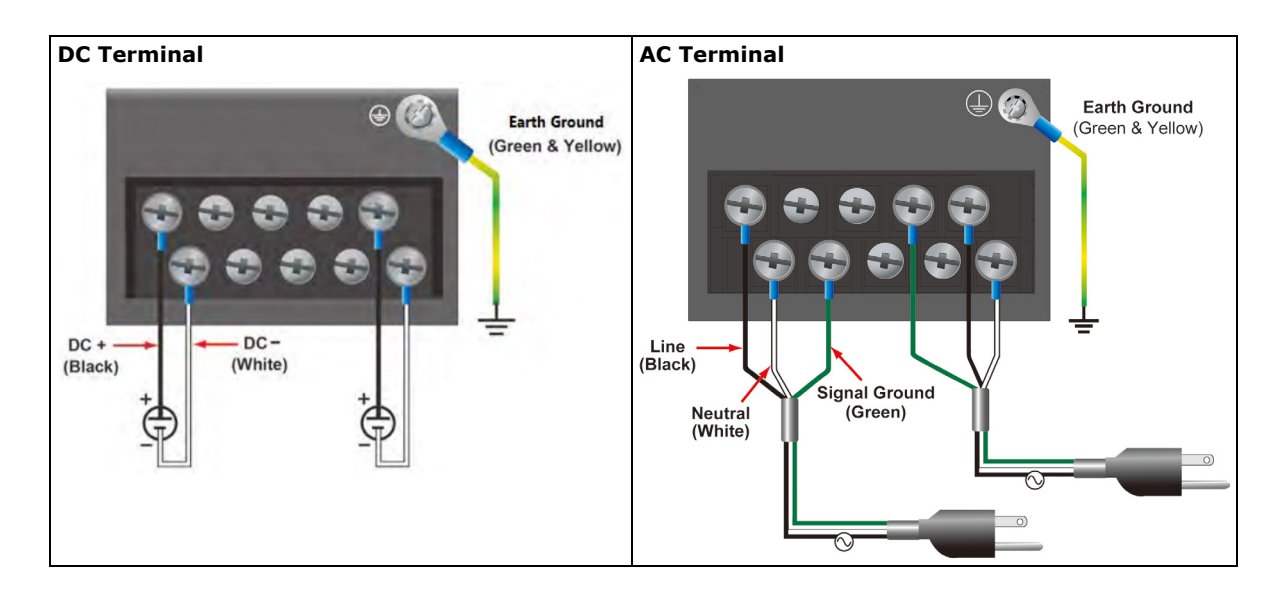

## **Reset Button**

Pressing the Reset button initiates a hardware warm reboot. The button plays the same role as a desktop PC's reset button. After you press the reset button, the system will reboot automatically. During normal use, you should NOT use the Reset Button. You should only use this button if the software is not working properly. To protect the integrity of data being transmitted or processed, you should always reset the system from the operating system with the software reboot function.

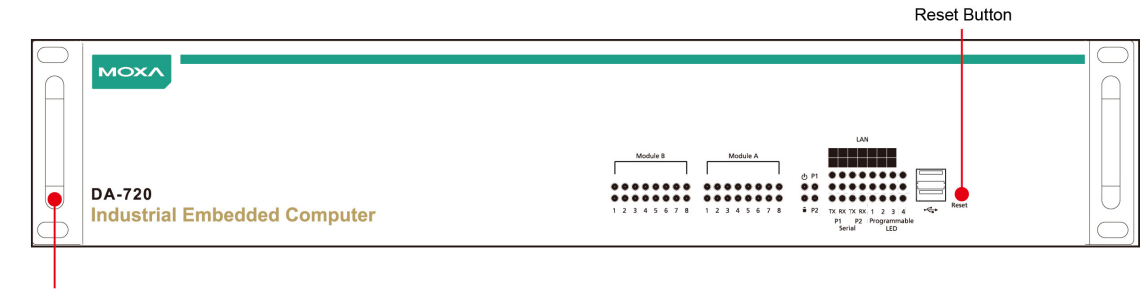

19-inch Rackmount Ear

## **Front Panel LED**

The computer is provided with 60 LED indicators on the front panel. Information about the LEDs is listed in the following table:

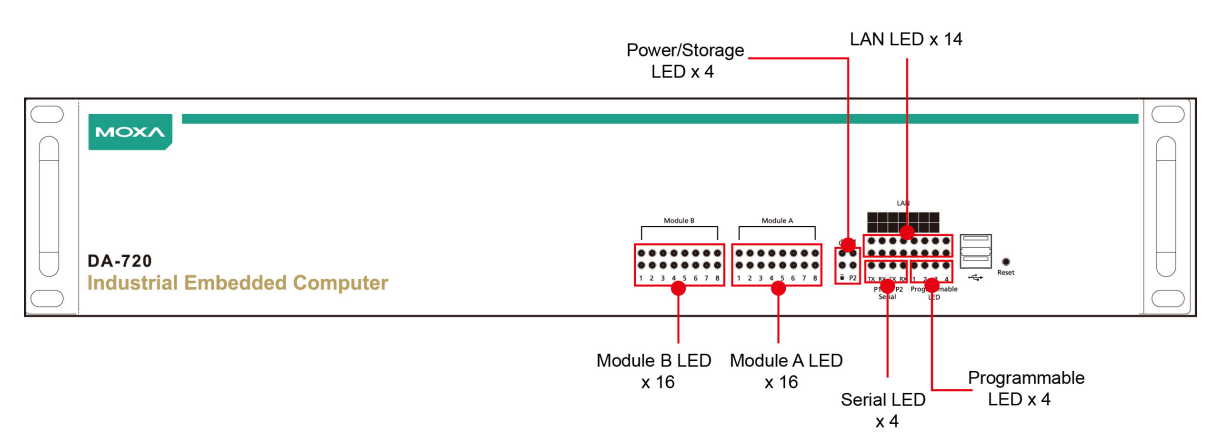

| LED                        | Color             | Description                                               |
|----------------------------|-------------------|-----------------------------------------------------------|
| Power                      | Green             | Power is on                                               |
|                            | Off               | No power input or an error in the power supply            |
| Storage                    | Yellow/Blinking   | Data is being written to or to read from the storage unit |
|                            | Off               | Storage unit is idle                                      |
| Power Input 1 Status       | Red               | Power Input 1 has failed                                  |
|                            | Off               | Power is being properly supplied to Power Input 1         |
| Power Input 2 Status       | Red               | Power Input 2 has failed                                  |
|                            | Off               | Power is being properly supplied to Power Input 2         |
| Gigabit Ethernet LEDs 1-14 | Green             | Ethernet link is up                                       |
|                            | Blinking          | Ethernet is transmitting or receiving data                |
|                            | Off               | No connection                                             |
| Serial Port TX 1-2         | Green / Blinking  | Serial port is transmitting data                          |
|                            | Off               | No operation on the serial TX ports                       |
| Serial Port RX 1-2         | Yellow / Blinking | Serial port is receiving data                             |
|                            | Off               | No operation on the serial RX ports                       |
| Programmable 1-4           | Green             | As defined by the user                                    |

## **Connecting to a Display**

The DA-720-DPP embedded computer comes with a D-Sub 15-pin female connector to connect to a VGA monitor and a DVI-D connector for DVI output. Turn off the power source to the computer before you connect or disconnect the monitor cable.

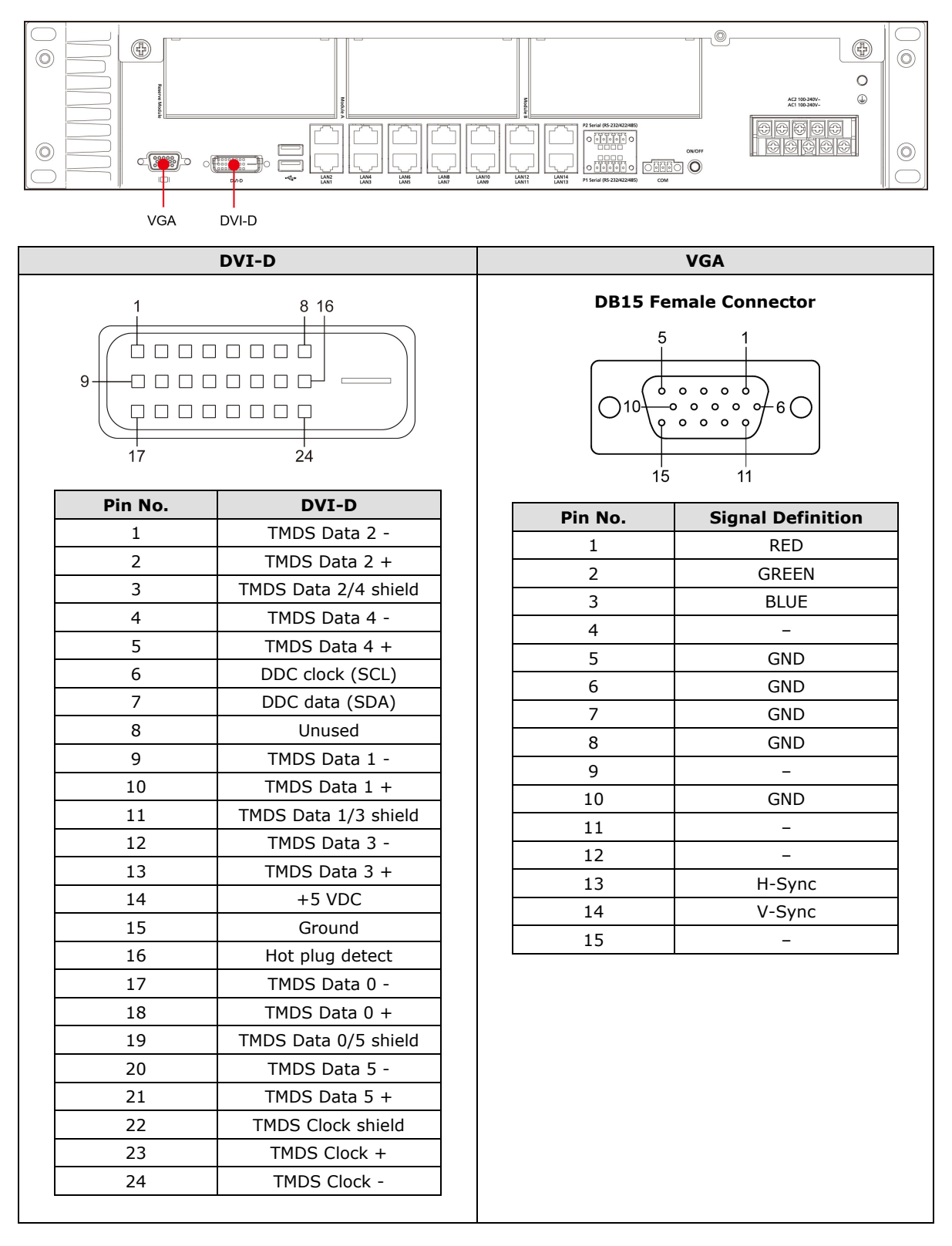

## **Connecting USB Devices**

The DA-720-DPP embedded computer has four USB ports; two USB 2.0 ports on the front panel and two USB 3.0 ports on the rear panel. All of the ports support Plug & Play and hot swapping. These ports can be used to connect USB devices, such as a keyboard, mouse, USB flash disk, and USB CD-ROM. In addition, both USB ports support system boot up, which can be activated by modifying the BIOS settings. Refer to Chapter 3 "BIOS Setup" for the configuration process.

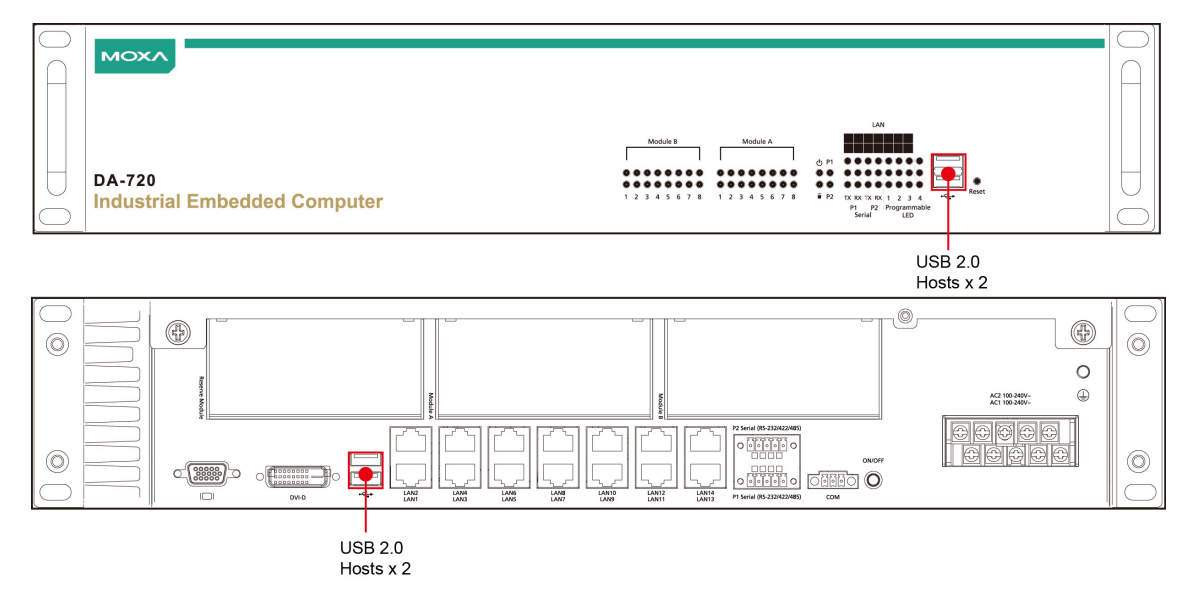

## **Gigabit LAN Ports**

The DA-720-DPP Basic System has 14 Gigabit LAN ports. When the cable is properly connected, the LEDs on the RJ45 connectors will glow to indicate a connection.

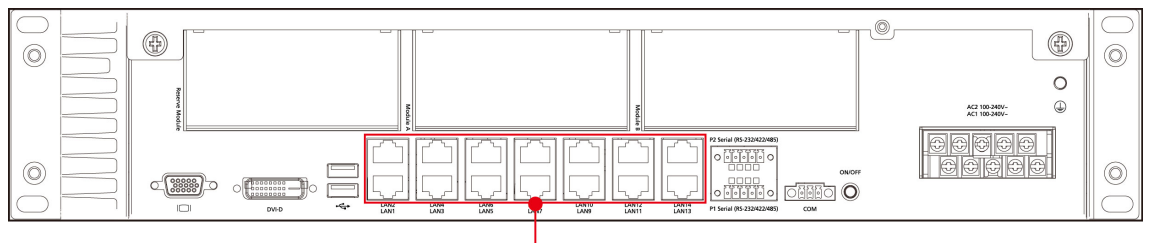

LAN Ports x 14 (RJ45)

| 1 8 | Pin | 10/100 Mbps | 1000 Mbps |
|-----|-----|-------------|-----------|
|     | 1   | Tx+         | TRD(0)+   |
|     | 2   | Tx-         | TRD(0)-   |
|     | 3   | Rx+         | TRD(1)+   |
|     | 4   | -           | TRD(2)+   |
|     | 5   | -           | TRD(2)-   |
|     | 6   | Rx-         | TRD(1)-   |
|     | 7   | -           | TRD(3)+   |
|     | 8   | -           | TRD(3)-   |

| LED                        | Color    | Description                                |
|----------------------------|----------|--------------------------------------------|
| Gigabit Ethernet LEDs 1-14 | Green    | Ethernet is Link                           |
|                            | Blinking | Ethernet is transmitting or receiving data |
|                            | Off      | No connection                              |

|        | Default IP Address | Netmask       |
|--------|--------------------|---------------|
| LAN 1  | 192.168.3.127      | 255.255.255.0 |
| LAN 2  | 192.168.4.127      | 255.255.255.0 |
| LAN 3  | 192.168.5.127      | 255.255.255.0 |
| LAN 4  | 192.168.6.127      | 255.255.255.0 |
| LAN 5  | 192.168.7.127      | 255.255.255.0 |
| LAN 6  | 192.168.8.127      | 255.255.255.0 |
| LAN 7  | 192.168.9.127      | 255.255.255.0 |
| LAN 8  | 192.168.10.127     | 255.255.255.0 |
| LAN 9  | 192.168.11.127     | 255.255.255.0 |
| LAN 10 | 192.168.12.127     | 255.255.255.0 |
| LAN 11 | 192.168.13.127     | 255.255.255.0 |
| LAN 12 | 192.168.14.127     | 255.255.255.0 |
| LAN 13 | 192.168.15.127     | 255.255.255.0 |
| LAN 14 | 192.168.16.127     | 255.255.255.0 |

The default IP addresses and netmasks of the Gigabit LAN ports are as follows:

**NOTE** The Windows 7E and Windows 10 models use DHCP for IP address assignment.

# **Upgrading the Memory Module**

The DA-720-DPP embedded computer supports 2 DDR4 2133 MHz SODIMM slots with up to 32-GB capacity. To install a SDRAM memory module or replace an existing one, do the following:

- 1. Disconnect the DA-720-DPP from its power source.
- 2. Unfasten the screws on the back of the computer, and then remove the upper cover.

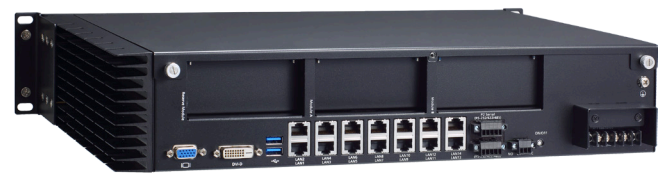

3. Find the location of the SDRAM memory socket.

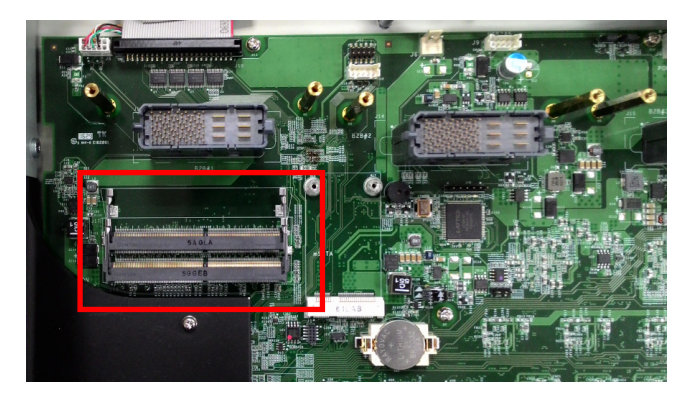

Push the two clutches of the socket and remove the existing memory module. Insert the new memory
module into the socket in the correct direction and push down the memory module until the clutches have
been securely fastened.

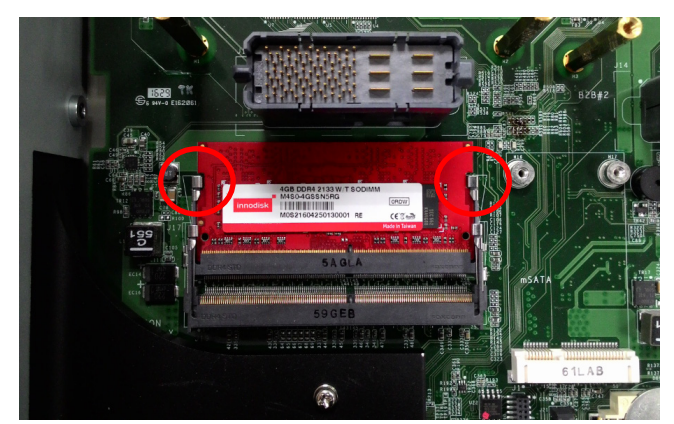

5. When finished, replace the upper cover of the computer, replace the screws, and fasten the screws to secure the cover.

## Installing a mSATA Card

The DA-720-DPP embedded computer comes with an mSATA socket. To insert an mSATA card into the socket, do the following:

- 1. Disconnect the DA-720-DPP from its power source.
- 2. Use a screwdriver to remove all the screws on the top cover of the DA-720-DPP to expose the main board.
- 3. Find the mSATA socket, which is located in the middle of the main board.

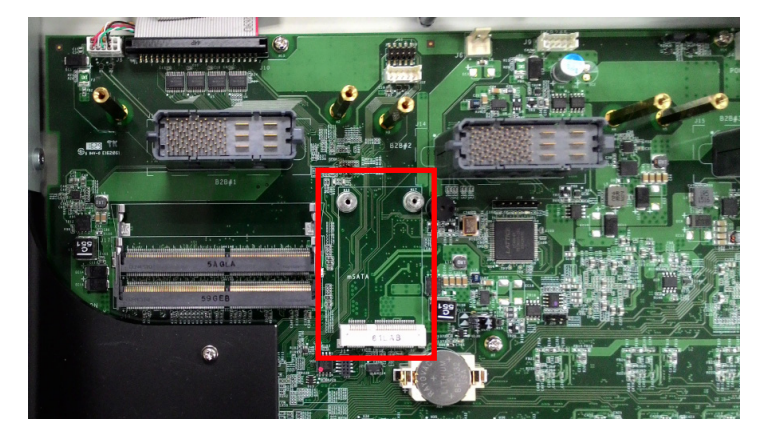

4. Insert the mSATA card into the socket and push downwards unit the card is firmly inserted into the slot. Tighten the screws on the mSATA module.

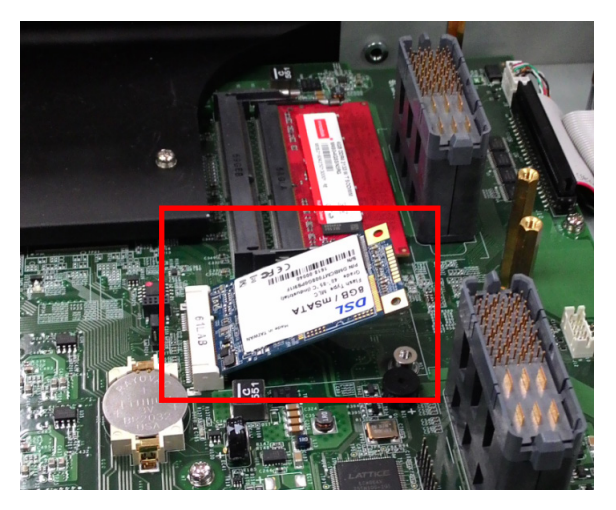

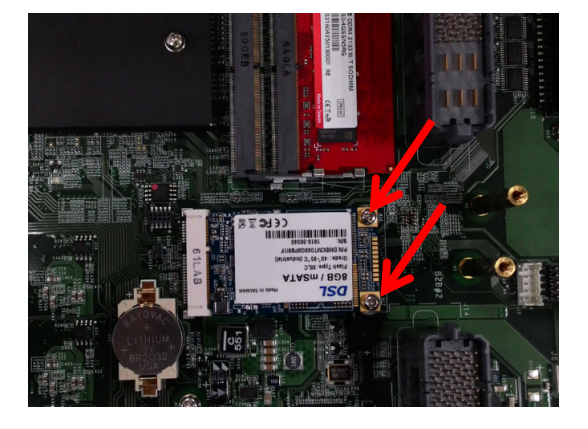

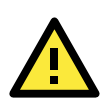

### ATTENTION

You must disconnect or remove the power source before inserting or removing the CompactFlash card. The DA-720-DPP rackmount computer does not support CompactFlash hot swap and PnP (Plug and Play) functions.

# Installing SATA Hard Disk/Solid-State Disk

The DA-720-DPP embedded computer has one SATA connector for installing a SATA hard disk / Solid State Disk. To install a 2.5-inch SATA hard disk / Solid State Disk, do the following:

- 1. Disconnect the DA-720-DPP from its power source.
- 2. Open the top cover of the DA-720-DPP.
- 3. The hard disk bracket should be installed on the top left side of the DA-720-DPP.

Note: The hard disk bracket is an optional accessory that can be purchased separately.

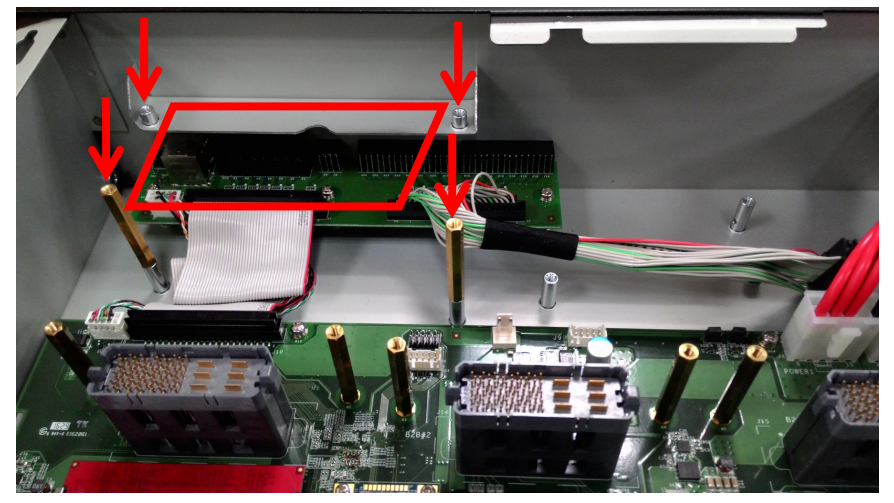

4. Install the SATA hard disk/ Solid State Disk in the hard disk bracket.

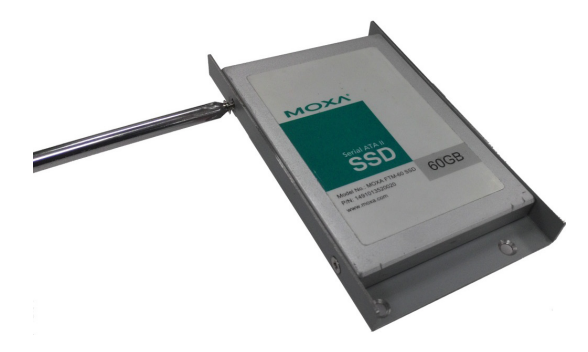

5. Connect the SATA HDD/SSD signal cable to the computer.

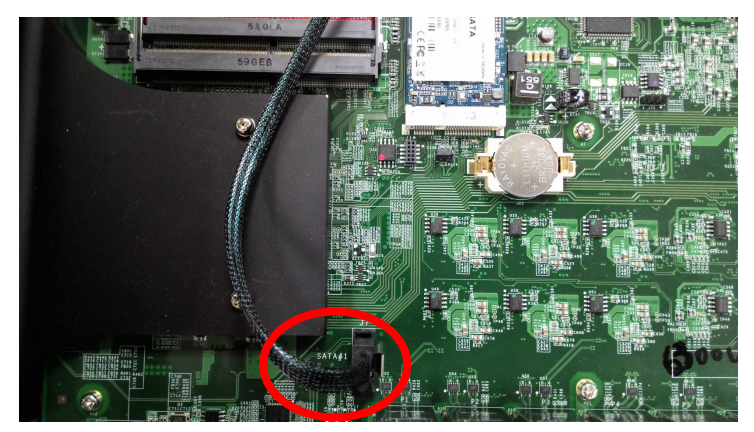

6. Connect the SATA power cable to the computer.

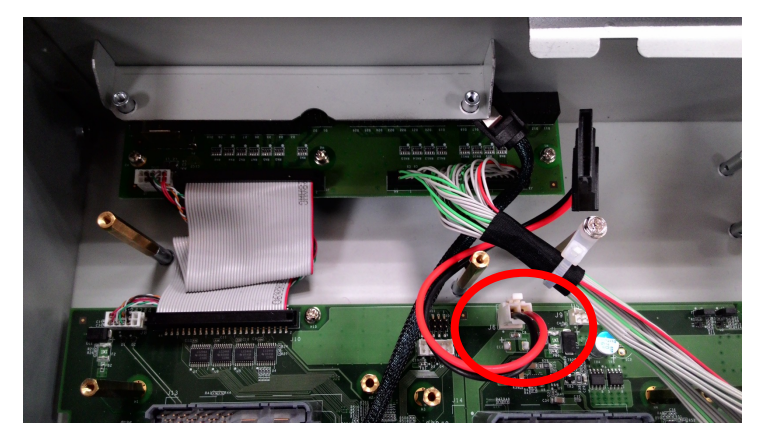

7. Install the SATA hard disk/ Solid State Disk and bracket inside the DA-720-DPP and tighten the screws to secure the disk and its bracket.

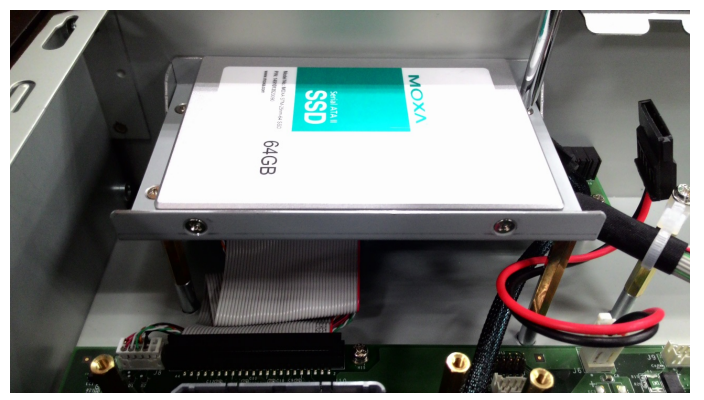

8. Connect the SATA cable and power cable to hard disk/ Solid State Disk

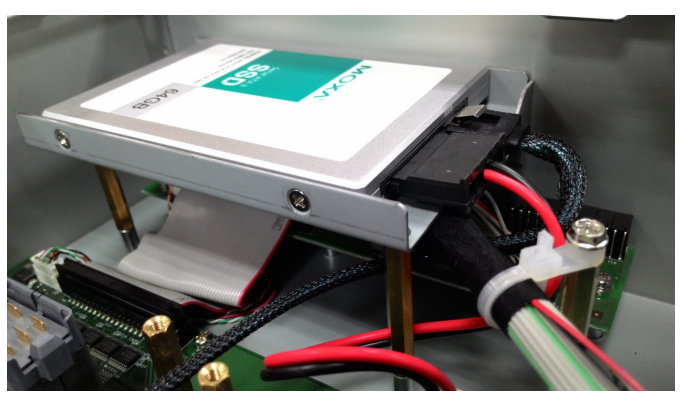

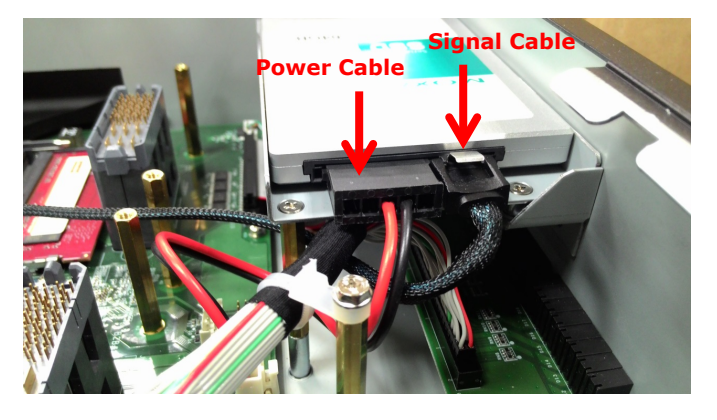

# **Installing and Removing Expansion Modules**

The DA-720-DPP embedded computer has three slots and two of them are for DE expansion modules.

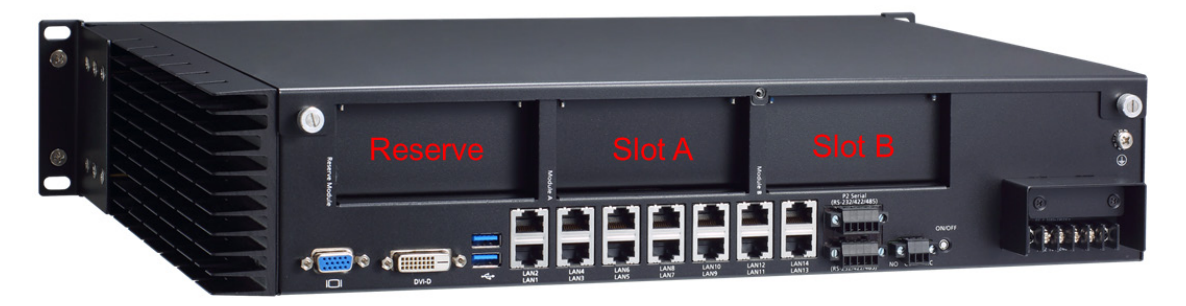

| Expansion Module | Description                              | Module<br>Slot A | Module<br>Slot B | Reserve<br>Slot |  |
|------------------|------------------------------------------|------------------|------------------|-----------------|--|
| DE-LN04-RJ       | 4-port 10/100/1000 Mbps PCIe LAN module  | $\checkmark$     | -                | -               |  |
| DE-LN08-RJ       | 8-port 10/100/1000 Mbps PCIe LAN module  | $\checkmark$     | -                | -               |  |
| DE-SP08-I-TB     | 8-port RS-232/422/485 PCIe serial module | $\checkmark$     | $\checkmark$     | -               |  |

Configuration guideline for expansion module:

- Slot A: Supports both LAN card and serial card.
- Slot B: Only for the serial module, DE-SP08-I-TB
- Reserved slot: For future use

| Configuration | On-Board          | Slot A   | Slot B   | Total              |  |  |
|---------------|-------------------|----------|----------|--------------------|--|--|
| А             | 14 LAN + 2 Serial | -        | 8 Serial | 14 LAN + 10 Serial |  |  |
| В             | 14 LAN + 2 Serial | 8 Serial | 8 Serial | 14 LAN + 18 Serial |  |  |
| С             | 14 LAN + 2 Serial | 4 LAN    | 8 Serial | 18 LAN + 10 Serial |  |  |
| D             | 14 LAN + 2 Serial | 8 LAN    | 8 Serial | 22 LAN + 10 Serial |  |  |

To install or remove expansion modules, do the following:

- 1. Disconnect the DA-720-DPP from the power source.
- 2. Unfasten the thumbscrews locking the top cover of DA-720-DPP.
- 3. Unfasten the two screws locking the covers of the expansion module A or module B on the rear panel.

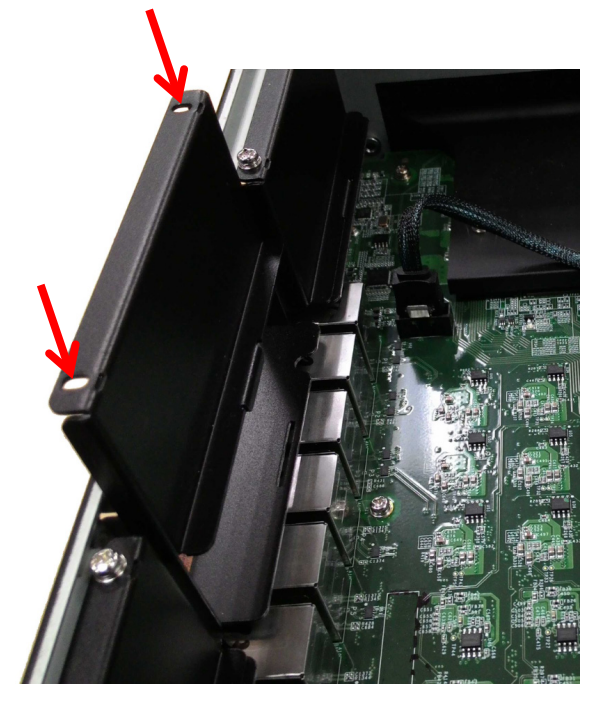

4. Insert or remove the expansion module by carefully pushing or pulling on the expansion module. Be certain to apply pressure evenly across the board to ensure that the board is not damaged.

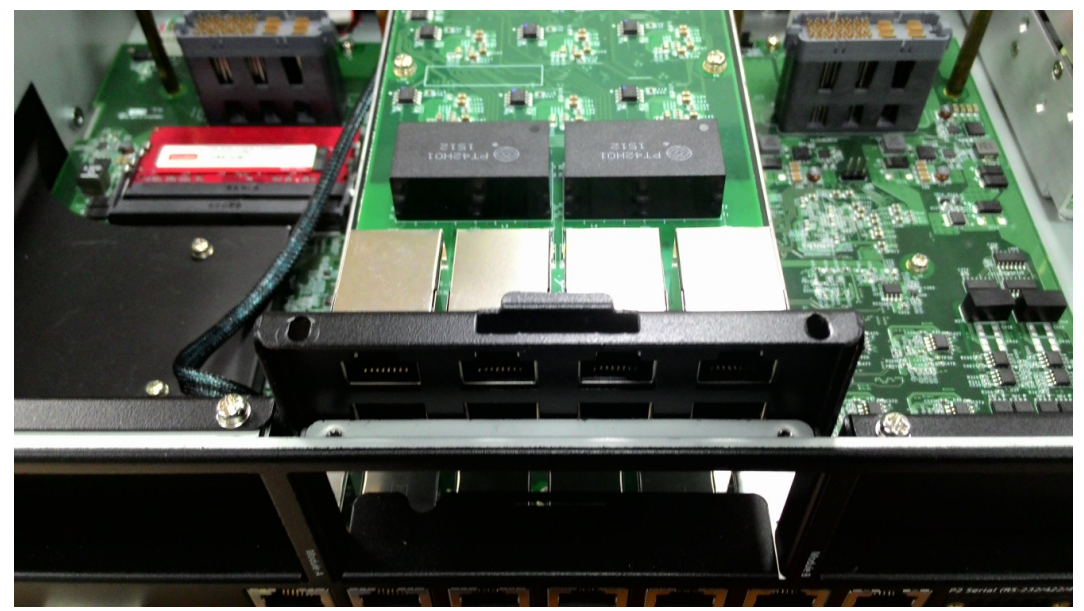

5. Tighten the four screws on the expansion module to lock it in place.

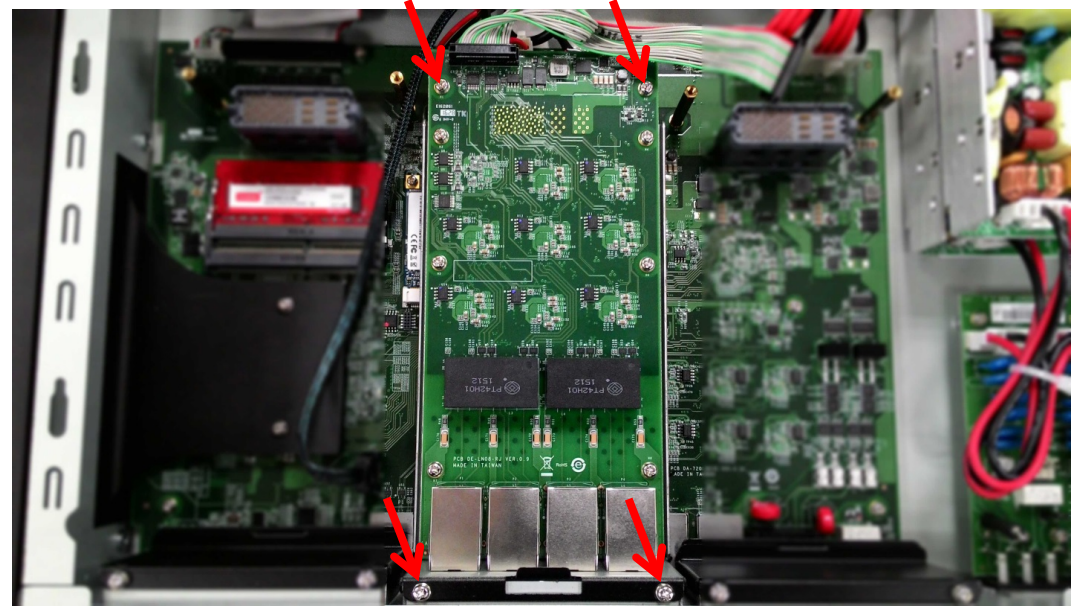

6. Connect the data cable to the module.

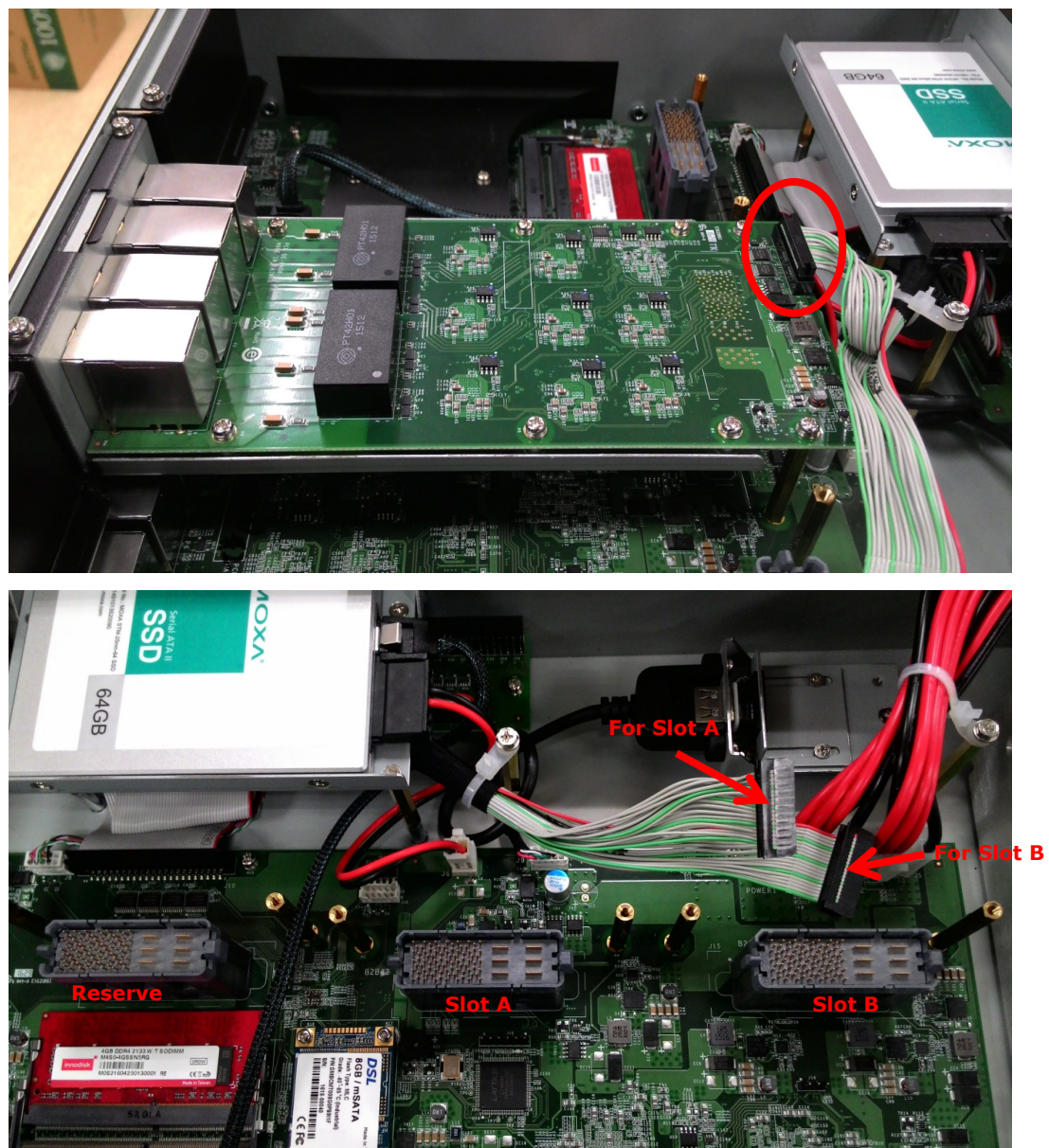

# **DE-SP08-I-TB Serial Expansion Modules**

The DE-SP08-I-DB serial expansion modules have 8 software-selectable serial ports with terminal block connectors. The DE-SP08-I-DB support 2 kV isolation protection for all signals. In addition, the DA-SP08-I-EMC4-DB is able to withstand EMC level 4 interference. Each port can be configured by software for RS-232, RS-422, or RS-485.

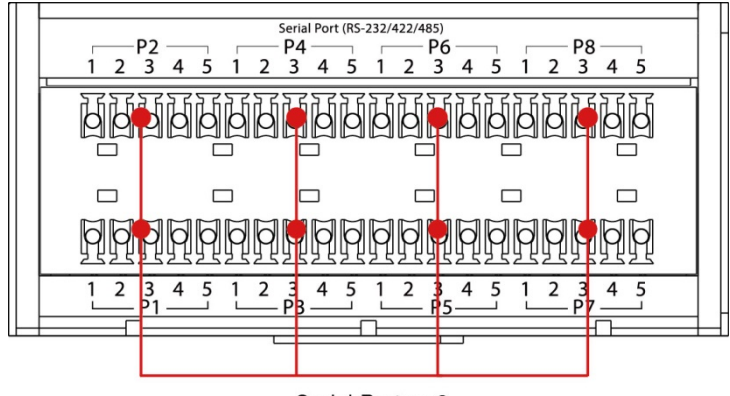

Serial Ports x 8 (RS-232/422/485, terminal block)

The pin assignments for the ports are shown in the following table:

| X///// | /// | 11 | ///     | /// | /// | 11 | Sei | rial    | Port | t (RS | -23 | 2/42 | 2/48    | 35) | /// | 1/ |   | ///     | 11 | /// | 1// |
|--------|-----|----|---------|-----|-----|----|-----|---------|------|-------|-----|------|---------|-----|-----|----|---|---------|----|-----|-----|
|        | 1   | 2  | P2<br>3 | 4   | 5   | 1  | 2   | P4<br>3 | 4    | 5     | 1   | 2    | P6<br>3 | 4   | 5   | 1  | 2 | P8<br>3 | 4  | 5   |     |
|        |     | ŀ  | F       | Ø   |     | j  | 6   | Ĭ       | Ø    | 6     | ð   | Ø    | ď       | ē   | H   |    | 6 | P       |    | 6   |     |
|        |     |    | 0       | 0   |     |    |     |         |      | 0     |     |      |         | 0   |     |    |   | 0       |    |     |     |
|        | 1   | 2  | 3<br>P1 | 4   | 5   | 1  | 2   | 3<br>P3 | 4    | 5     | 1   | 2    | 3<br>P5 | 4   | 5   | 1  | 2 | 3<br>P7 | 4  | 5   |     |

| Pin | RS-232 | RS-422 | RS-485 |
|-----|--------|--------|--------|
| 1   | TXD    | TXD+   | -      |
| 2   | RXD    | TXD-   | -      |
| 3   | RTS    | RXD+   | DATA+  |
| 4   | CTS    | RXD-   | DATA-  |
| 5   | GND    | GND    | GND    |

# **Installing a USB Dongle Kit**

An optional USB-dongle kit can be purchased separately for the DA-720-DPP embedded computer that can help you secure the USB dongle inside the computer. To install the USB dongle with the USB dongle kit, do the following:

- 1. Disconnect the DA-720-DPP from its power source.
- 2. Open the top cover of the DA-720-DPP.
- 3. Connect the USB cable to the dongle bracket

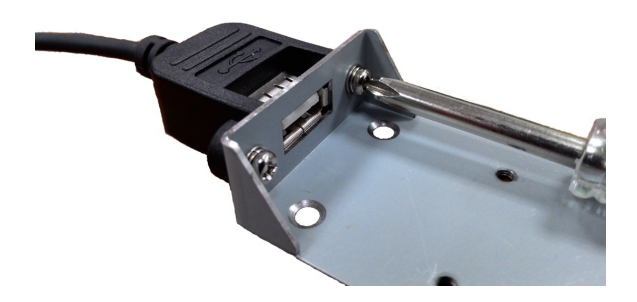

- 4. Install the USB dongle kit in the middle section of the DA-720-DPP close to the power module. Make sure the screws are firmly attached and connect the USB cable of the USB dongle kit to the computer.
- **NOTE** The USB dongle kit is an optional accessory that can be purchased separately.

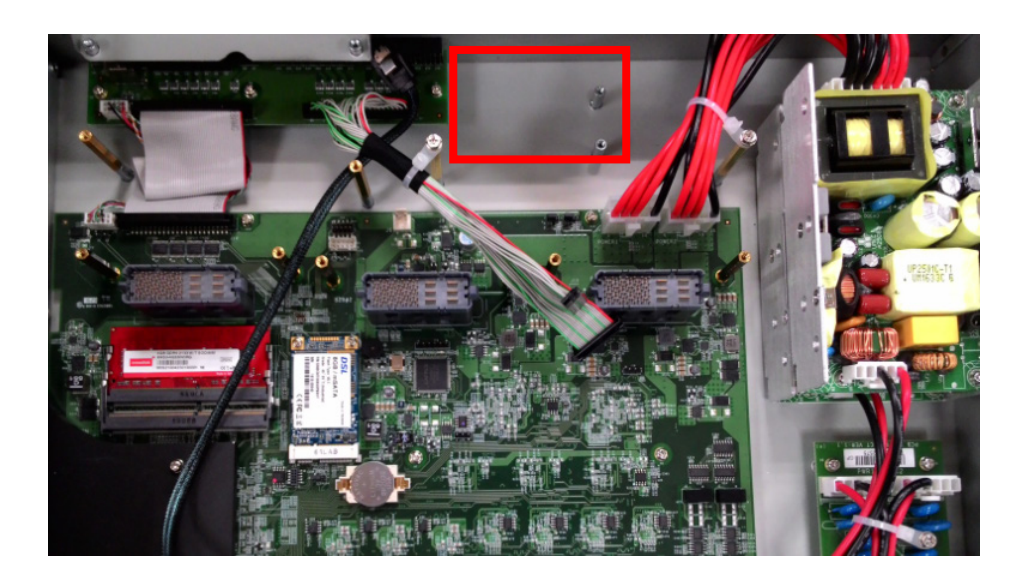

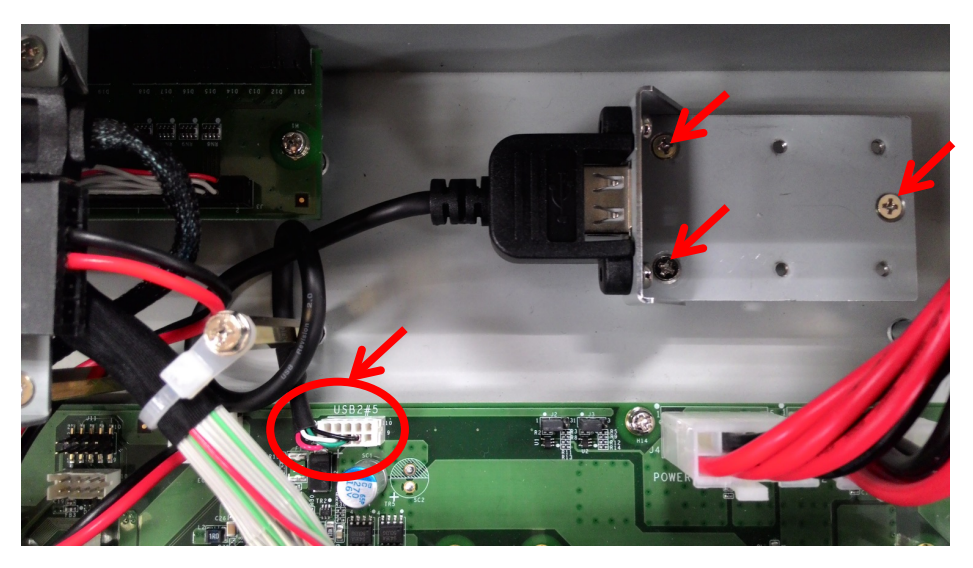

5. Install the USB Dongle in the Dongle bracket.

Mini sized dongle

Normal sized dongle

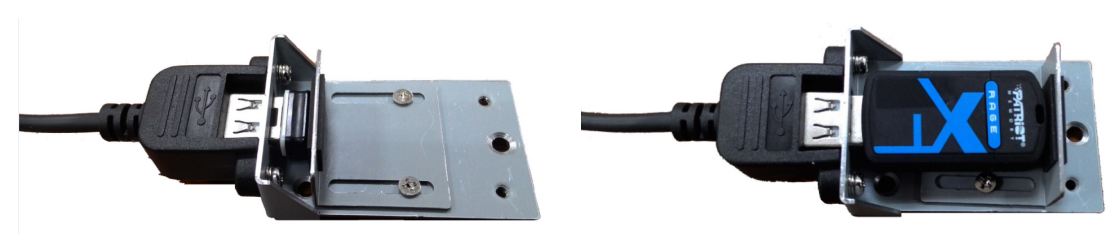

| Gigal | oit Etherne | t      | USB Ports        |                       |  |  |
|-------|-------------|--------|------------------|-----------------------|--|--|
| 1 8   | Pin         | Signal | SuperSpeed stand | ard A plug pinout     |  |  |
|       | 1           | MDI0+  | ouporopoon orana | and the find builder. |  |  |
|       | 2           | MDI0-  | GND D+           | D-                    |  |  |
|       | 3           | MDI1+  |                  | VCC                   |  |  |
|       | 4           | MDI2+  |                  |                       |  |  |
|       | 5           | MDI2-  | 1 1 1            | at the second         |  |  |
|       | 6           | MDI1-  |                  |                       |  |  |
|       | 7           | MDI3+  | Sea and all      |                       |  |  |
|       | 8           | MDI3-  |                  |                       |  |  |
|       |             |        | StdA SSRY        | LAND COLAR            |  |  |
|       |             |        | SIGA_SSIV        | -SIUA_SSIAT           |  |  |
|       |             |        | StdA_SSRX+-      | StdA_SSTX-            |  |  |
|       |             |        | GND_             | DRAIN                 |  |  |

**BIOS Setup** 

This chapter describes the BIOS settings of the DA-720-DPP computer. The BIOS is a set of input/output control routines for peripherals. The BIOS is used to initialize system peripherals before the operating system is loaded. The BIOS setup allows the user to modify the system configurations of these peripherals' basic input/output.

The following topics are covered in this chapter:

- Entering the BIOS Setup
- Main Information

### Advanced Settings

- Boot Configuration
- SATA Configuration
- > Internal Graphics Device
- Miscellaneous Configuration
- SIO ITE8768E
- Console Redirection
- Smart Recovery Info

### Security Settings

Set Supervisor Password

#### Power Settings

- Auto Wake on S5
- Wake on LAN

#### Boot Settings

- Boot Type
- > PXE Boot to LAN
- Add Boot Options
- Boot Delay Time
- Automatic Failover
- Boot Order Priority
- Legacy Normal Boot Menu
- Boot Type Order
- ≻ EFI

### Exit Settings

- Exit Saving Changes
- > Save Change Without Exit
- > Exit Discarding Changes
- Load Optimal Defaults
- > Load Custom Defaults
- > Save Custom Defaults
- Discard Changes
- Upgrading the BIOS

## **Entering the BIOS Setup**

To enter the BIOS setup utility, press the "F2" key while the system is booting up. The main **BIOS Setup** screen is displayed. The following four options are available:

| Continue:              | Continue to boot up              |
|------------------------|----------------------------------|
| Boot Manager:          | Select the device for booting up |
| <b>Boot From File:</b> | Select the UEFI boot-up file     |
| SCU:                   | Enter the BIOS configuration     |

Select SCU to enter the BIOS configuration.

|                                                                | Front Page                                                              |
|----------------------------------------------------------------|-------------------------------------------------------------------------|
| Front Page                                                     |                                                                         |
| Continue<br>ÞBoot Manager<br>ÞBoot From File<br>ÞSetup Utility | This selection will direct the system to<br>continue to booting process |
|                                                                |                                                                         |
|                                                                |                                                                         |
|                                                                |                                                                         |
|                                                                |                                                                         |
|                                                                |                                                                         |
| F1 Help<br>1/4 Select Item                                     | Enter Select ► Sublienu                                                 |

The following BIOS configuration screen will be shown when you enter SCU option:

|                                                                                                    | Insydel                                                                                                    | 420 Setup Utility           | Rev. 5.0                                                                                                    |
|----------------------------------------------------------------------------------------------------|----------------------------------------------------------------------------------------------------|-----------------------------|----------------------------------------------------------------------------------------------------|
| Main Advanced Security Powe                                                                                                    | r Boot Exit                                                                                                    |                             |                                                                                                    |
| Project Name<br>BIOS Version                                                                                                    | DA-720<br>V1.00s17                                                                                                    |                             | This is the help for the hour, minute,<br>second field. Valid range is from 0 to<br>23.0 to 50.0 to 50. INCEASE/DEDICE |
| Processor Type<br>System Bus Speed<br>System Hemory Speed<br>Cache RAM<br>Total Hemory<br>SODIHM 0<br>SODIHM 1                                                         | Intel(R) Core(T)<br>100 MHz<br>2133 MHz<br>512 KB<br>4096 MB<br>[Not Installed]<br>4096 MB                            | 1) i7-6600U CPU @ 2.60GHz   | 20, 0 10 39, 0 10 39. INCREASE/REDUCE :<br>+/                                                                          |
| Platform Configuration<br>CPU Speed:<br>CPU Stepping:<br>Number Of Processors:<br>Nicrocode Rev:<br>VBIOS Ver:<br>Intel HE Version / SKU<br>System Time<br>System Date | 2800 HHz<br>03 (D0/K0 Stepp<br>2 Core(s) / 4 TI<br>0000008A<br>1034<br>11.0.0.1197 / C0<br>[19:28:38]<br>[11/07/2016] | ing)<br>nread(s)<br>DNSUMER |                                                                                                    |
|                                                                                                    |                                                                                                    |                             |                                                                                                    |
| F1 Help                                                                                                    | 1/1 Select Iten                                                                                                    | F5/F6 Change Values         | F9 Setup Defaults                                                                                                    |
| Esc Exit                                                                                                    | +/+ Select Item                                                                                                    | Enter Select 🕨 SubMenu      | FTO Save and Exit                                                                                                    |

When you enter SCU, a basic description of each function key is listed at the bottom of the screen. Refer to these descriptions to learn how to use them.

| F1     | General Help   | ↑↓-                   | Select Item              |
|--------|----------------|-----------------------|--------------------------|
| F5/ F6 | Change Values  | $\longleftrightarrow$ | Select Menu              |
| F9     | Setup Defaults | ESC                   | Exit                     |
| F10    | Save and Exit  | EN TER                | Select or go to Submenu. |

**NOTE** The information displayed for a **Processor Type** may vary depending on the computer model that you have purchased.

## **Main Information**

The **Main** page indicates the system information, such as model name, BIOS version, and CPU type. You can view the basic system hardware information on this page.

## **Advanced Settings**

The **Advanced** option displays configuration information on Boot, SATA, internal graphics device, SIO, and Smart Recovery feature.

|                                                                                                    | Ins                                | ydeH20 Setup Utility                          | Rev. 5.0                               |
|----------------------------------------------------------------------------------------------------|------------------------------------|-----------------------------------------------|----------------------------------------|
| Main Advanced Security                                                                                                    | Power Boot Exit                    |                                               |                                        |
| Hain Advanced Security<br>PBoot Configuration<br>PATA Configuration<br>Phiscellaneous Configuratio<br>Pinternal Graphics Device<br>PSIO ITE8786E<br>PConsole Redirection<br>PSHART RECOVERY Info | Power Boot Exit                    | ydeH20 Setup Utility                          | Rev. 5.0                               |
| F1 Help<br>Esc Exit                                                                                                    | 1/↓ Select Item<br>+/→ Select Item | F5/F6 Change Values<br>Enter Select ► Subhenu | F9 Setup Defaults<br>F10 Save and Exit |

## **Boot Configuration**

This feature allows you to configure a default setting for the keys on the number pad of the computer keyboard. Turning the **NumLock** on allows you to use the number keys to type out numbers and turning the it off activates the key's other functions such as using the keypad as an arrow pad.

| Advanced            |                | InsydeH20 Setup Utility | Rev. 3.7                               |
|---------------------|----------------|-------------------------|----------------------------------------|
| Boot Configuration  |                |                         | Selects Power-on state for Numlock     |
| Numlock             | <0             |                         |                                        |
|                     |                |                         |                                        |
|                     |                |                         |                                        |
|                     |                |                         |                                        |
|                     |                |                         |                                        |
|                     |                |                         |                                        |
|                     |                |                         |                                        |
|                     |                |                         |                                        |
|                     |                |                         |                                        |
|                     |                |                         |                                        |
| F1 Help<br>Esc Exit | 1↓ Select Item | F5/F6 Change Values     | F9 Setup Defaults<br>F10 Save and Evit |

Option: On (default), Off.

## **SATA Configuration**

The host drive controller can be configured for AHCI or RAID mode. When the AHCI mode is selected, the following screen is displayed:

|                                                                                         |                                    | InsydeH20                                                                      | Setup Utility          | Rev                                           | 7. 5.0 |
|-----------------------------------------------------------------------------------------|------------------------------------|--------------------------------------------------------------------------------|------------------------|-----------------------------------------------|--------|
| Advanced                                                                                |                                    |                                                                                |                        |                                               |        |
| SATA Configuration<br>SATA Hode Selection<br>SATA PortO Hot Plug<br>SATA Port1 Hot Plug |                                    | <ahc i=""><br/><d i="" led="" sab=""><br/><d i="" led="" sab=""></d></d></ahc> |                        | Determines how SATA controller(s)<br>operate. |        |
| ▶Serial ATA Port 0<br>▶Serial ATA Port 1                                                | [Not installed]<br>[Not installed] |                                                                                |                        |                                               |        |
| F1 Help                                                                                 | t/↓ Select                         | Iten                                                                           | F5/F6 Change Values    | F9 Setup Defaults                             |        |
| Esc Exit                                                                                | +/+ Select                         | ltem                                                                           | Enter Select ► SubMenu | F10 Save and Exit                             |        |

### SATA Port 0 to 2—Hotplug

This feature allows you to enable/disable hotplug capabilities (the ability to remove the drive while the computer is running) for installed storage drives.

Options: Disable (default), Enabled

## **Internal Graphics Device**

Allows you to enable/disable the internal graphics device.

|                          | InsydeH20 Setup Utility | Rev. 3.7                                                                         |
|--------------------------|-------------------------|----------------------------------------------------------------------------------|
| Advanced                 |                         |                                                                                  |
| Internal Graphic Device  |                         | Select DVM15.0 Pre-Allocated(Fixed)<br>Graphics Memory size used by the Internal |
| IGD - DVHT Pre-Allocated | <64 HB>                 | Graphics Device.                                                                 |
| IGD - DVHT Size          | <256 MB>                |                                                                                  |
|                          |                         |                                                                                  |
|                          |                         |                                                                                  |
|                          |                         |                                                                                  |
|                          |                         |                                                                                  |
|                          |                         |                                                                                  |

### **IGD-DVMT** Pre-Allocated

Allows you to configure pre-allocated memory capacity for the IGD. Pre-allocated graphics memory is invisible to the operating system.

Options: 64 MB (default), 32 MB, 96 MB, 128 MB, 256 MB, 512 MB

**DVMT** is a BIOS solution where the optimum amount of memory is dynamically allocated and de-allocated as needed for balanced graphics and system performance, through Intel® Direct AGP and a highly efficient memory utilization scheme. DVMT ensures the most efficient use of available system memory resources for maximum 2D/3D graphics performance.

### IGD-DVMT Size

Allows you to configure the maximum amount of memory DVMT will use when allocating additional memory for the internal graphics device.

Options: 256 MB (default), 128 MB, Max

## **Miscellaneous Configuration**

### **Power ON after Power Failure**

Allows you to enable/disable the automatic power up of your computer after a system crash.

Options: ON (default), OFF, Last State

|                              | Ins             | ydeH20 Setup Utility             | Rev. 5.0                                                                                                    |
|------------------------------|-----------------|----------------------------------|----------------------------------------------------------------------------------------------------|
| Advanced                     |                 |                                  |                                                                                                    |
| Miscellaneous Configuration  |                 | Th                               | nis setting allows you to configure nether or not the computer                                                                                                    |
| Power ON after Power Failure | <0N>            | at<br>cr<br>at<br>cr<br>at<br>cr | Internationally powers up after a system<br>rash. When set to ON, the computer will<br>itomatically power up after a system<br>rash; when set to OFF, it won'<br>itomatically power up after a system<br>rash. Options: ON (default), OFF, Last<br>tate. |
| F1 Help                      | 1/1 Select Item | F5/F6 Change Values              | F9 Setup Defaults                                                                                                    |

## SIO ITE8768E

|                                                     | Insy                            | /deH20 Setup Utility   | Rev. 5.0                                                                                                    |
|-----------------------------------------------------|---------------------------------|------------------------|----------------------------------------------------------------------------------------------------|
| Advanced                                            |                                 |                        |                                                                                                    |
| Serial Port A<br>Serial Port B<br>▶Hardware Monitor | <auto><br/><auto></auto></auto> |                        | Configure Serial port using options :<br>[Disable] No Configuration [Enable] User<br>Configuration [Auto] EFI/OS chooses<br>configuration |
|                                                     |                                 |                        |                                                                                                    |
|                                                     |                                 |                        |                                                                                                    |
|                                                     |                                 |                        |                                                                                                    |
|                                                     |                                 |                        |                                                                                                    |
| F1 Help                                             | 1/↓ Select Item                 | F5/F6 Change Values    | F9 Setup Defaults                                                                                                    |
| Esc Exit                                            | +/+ Select Item                 | Enter Select 🕨 SubMenu | F10 Save and Exit                                                                                                    |

## Serial Port A

Allows you to configure the serial port A.

Options:

| Auto (Default) | The system chooses the configure for the resource |
|----------------|---------------------------------------------------|
| Enable         | User configures the resource                      |
| Disable        | Port is disabled and no configuration is possible |

## **Serial Port B**

Allows you to configure the serial port B.

Options:

| Auto (Default) | The system chooses the configure for the resource |
|----------------|---------------------------------------------------|
| Enable         | User configures the resource                      |
| Disable        | Port is disabled and no configuration is possible |

### **Hardware Monitor**

This feature allows you to view hardware statistics like CPU and system temperature, voltage levels, and other chipset related information.

## **Console Redirection**

| Advanced                  | InsydeH                            | 20 Setup Utility                              | Rev. 5.0                               |
|---------------------------|------------------------------------|-----------------------------------------------|----------------------------------------|
| Console Redirection Setup |                                    |                                               | Enable Console Redirection Function    |
| Console Serial Redirect   | <d i="" led="" sab=""></d>         |                                               |                                        |
|                           |                                    |                                               |                                        |
|                           |                                    |                                               |                                        |
|                           |                                    |                                               |                                        |
|                           |                                    |                                               |                                        |
|                           |                                    |                                               |                                        |
|                           |                                    |                                               |                                        |
|                           |                                    |                                               |                                        |
|                           |                                    |                                               |                                        |
|                           |                                    |                                               |                                        |
|                           |                                    |                                               |                                        |
|                           |                                    |                                               |                                        |
|                           |                                    |                                               |                                        |
|                           |                                    |                                               |                                        |
|                           |                                    |                                               |                                        |
| FI Help<br>Esc Exit       | 17↓ Select Item<br>+/+ Select Item | F57F6 Change Values<br>Enter Select ► SubMenu | FJ Setup Defaults<br>F10 Save and Exit |

### **Console Serial Redirect**

Enables console redirection function. The display will also output to serial port synchronously.

## **Smart Recovery Info**

This feature allows you to view the smart recovery settings for your computer.

| Advanced                                                                          | InsydeH20 Setup Utility                   | Rev. 3.7                                                                                      |
|-----------------------------------------------------------------------------------|-------------------------------------------|-----------------------------------------------------------------------------------------------|
| SMART RECOVERY Info<br>SMART RECOVERY Mode<br>Port<br>Load SMART RECOVERY Default | Manual Recovery using USB<br>Any USB port | Load SMART RECOVERY Default to [Manual<br>Recovery using USB] MODE, Port to [Any<br>USB port] |

### Load Smart Recovery Default

Allows you to load the default values for the Smart Recovery function. For details on the Smart Recovery feature, refer to the *Smart Recover Software User's Manual*.

Options: Yes (default), No

## **Security Settings**

This feature allows you to configure security settings with a supervisor password and user password.

|                                                    | InsydeH20 Setup Utility | Rev. 3.7                                                                                            |
|----------------------------------------------------|-------------------------|----------------------------------------------------------------------------------------------------|
| Main Advanced <mark>Security</mark> Power Boot Exi | t                       |                                                                                                    |
| Supervisor Password N<br>Set Supervisor Password   | ot Installed            | Install or Change the password and the<br>length of password must be greater than<br>one character. |

## **Set Supervisor Password**

Allows you set the supervisor password.

To set the password, enter the password, and then confirm the password again.

To delete the password, enter **Set Supervisor Password** and enter the old password. Leave the new password fields blank, and press Enter.

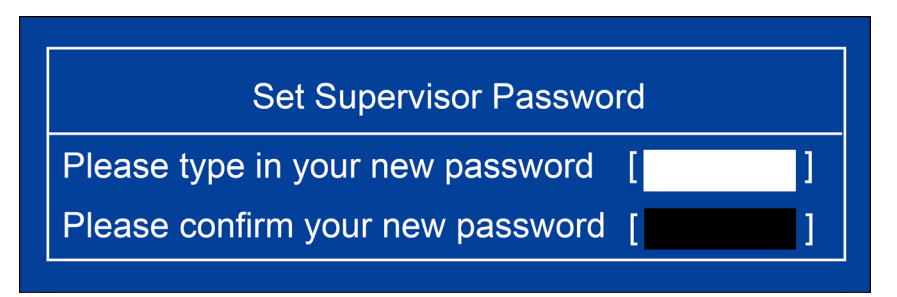

## **Power Settings**

The **Power** menu allows you to configure the power settings for your computer.

The Advanced CPU Control option is only available on i7 platform. The C-States option is disabled by default.

|                                | InsydeH20                                     | ) Setup Utility                               | Rev. 5.0                                                                                                    |
|--------------------------------|-----------------------------------------------|-----------------------------------------------|----------------------------------------------------------------------------------------------------|
| Main Advanced S                | ecurity Power Boot Exit                       |                                               |                                                                                                    |
| Wake on LAN<br>Auto Wake on S5 | <enabled><br/><disabled></disabled></enabled> |                                               | This feature is used to wake the system<br>by a LAN device from a remote host.<br>Options: Enabled (default), Disabled |
|                                |                                               |                                               |                                                                                                    |
|                                |                                               |                                               |                                                                                                    |
|                                |                                               |                                               |                                                                                                    |
|                                |                                               |                                               |                                                                                                    |
|                                |                                               |                                               |                                                                                                    |
|                                |                                               |                                               |                                                                                                    |
| Esc Exit                       | +/→ Select Item                               | ForFo Change Valúes<br>Enter Select ► SubMenu | FV Setup Defaults<br>F10 Save and Exit                                                                                 |

### Auto Wake on S5

This feature allows you to configure auto wake up from S5 status. S5 stands for Soft Off, where the PSU remains engaged but power to all other parts of the system is cut off. Auto-wake on S5 schedules a soft-reboot at certain periodic times that can be specified in the BIOS.

Options: Disabled (default); By Every Day (user specifies a regular daily time when the computer will power up); By Day of Month (user specifies a regular day each month when the computer will power up)

| Main Advanced Security                                            | InsydeH20 Setup Utilit<br>Power Boot Exit                                      | ty Rev. 3.7                                                    |
|-------------------------------------------------------------------|--------------------------------------------------------------------------------|----------------------------------------------------------------|
| Auto Wake on S5<br>Wake on S5 Time<br>Day of Honth<br>Wake on LAN | <by day="" honth="" of=""><br/>[00:00:00]<br/>[1]<br/><enabled></enabled></by> | Auto wake on S5, By Day of Month or Fixed<br>time of every day |

### Wake on LAN

This feature is used to configure a wake on the system by a LAN device from a remote host.

Options: Enabled (default), Disable.

## **Boot Settings**

The feature allows you to configure boot settings.

|                                                                                           | InsydeH20                                                                                                 | ) Setup Utility                               | Rev. 5.0                                               |
|-------------------------------------------------------------------------------------------|----------------------------------------------------------------------------------------------------|-----------------------------------------------|--------------------------------------------------------|
| Main Advanced Security Pow                                                                | ver Boot Exit                                                                                             |                                               |                                                        |
| Boot Type<br>PXE Boot to LAN<br>Add Boot Options<br>Boot Delay Time<br>Automatic Failover | <dual boot="" type=""><br/><disabled><br/><last><br/>[0]<br/><enabled></enabled></last></disabled></dual> | Se<br>ty                                      | lect boot type to Dual type, Legacy<br>pe or UEFI type |
| Boot Order Priority<br>PLegacy<br>FEF1                                                    | <legacy first=""></legacy>                                                                                |                                               |                                                        |
| F1 Help<br>Esc Exit                                                                       | 1/↓ Select Item<br>+/+ Select Item                                                                        | F5/F6 Change Values<br>Enter Select ► SubMenu | F9 Setup Defaults<br>F10 Save and Exit                 |

## **Boot Type**

Allows you to enable/disable quick boot function.

Options: Dual Boot Type (default), Legacy Boot Type, UEFI Boot Type.

## **PXE Boot to LAN**

Allows you to enable/disable PXE boot to LAN function.

Options: Disabled (default), Enabled

## **Add Boot Options**

Allows you to add the boot order options for shell, network, and removable media.

Options: Last (default), First

### **Boot Delay Time**

Allows you to configure the delay time value for users to input hot key during POST time.

Options: 0 Second (default), 3 Seconds, 5 Seconds, and 10 Seconds

## **Automatic Failover**

This setting allows you to enable automatic failover to the next boot device if the default device fails to boot.

Enable: If the default device fails to boot, the system will automatically try to boot up the next device. Disable: If the default device fails to boot, the system will display a warning message and the go into

## **Boot Order Priority**

firmware.

This setting allows you to determine the booting priority of the EFI device. If this setting is set to **EFI First**, the EFI device will boot first; if the setting is **Legacy First**, the legacy device will boot first.

Options: Legacy First (default), EFI first

## Legacy Normal Boot Menu

This setting allows you to configure the boot menu.

Options: Normal, Advance (default)

## **Boot Type Order**

This setting allows you to configure the boot order of the devices. To change the boot order, use the "-" or "F5" key to move down the list, or the "+" or "F6" key to move up the list, and then press **Enter**.

Options: Hard Disk Drive (default), CD/DVD-ROM Drive, USB, Others

## EFI

Adjust boot order settings for EFI device

## **Exit Settings**

The feature allows users to save configuration changes and exit the BIOS environment.

|                                                                                                    |                                                                      |       |      | InsydeH20 Setup Utility |                                 | Rev. 3.7 |
|----------------------------------------------------------------------------------------------------|----------------------------------------------------------------------|-------|------|-------------------------|---------------------------------|----------|
| Main Advance                                                                                                    | d Security                                                           | Power | Boot | Exit                    |                                 |          |
| Exit Saving Cr<br>Save Change W<br>Exit Discardin<br>Load Optimal I<br>Load Custon De<br>Save Custon De<br>Discard Change | anges<br>thout Exit<br>g Changes<br>efaults<br>faults<br>faults<br>s |       |      |                         | Exit system setup and save your | changes. |

### **Exit Saving Changes**

Allows you to exit the BIOS environment and save the values you have just configured.

Options: Yes (default), No

### Save Change Without Exit

Allows you to save changes without exiting the BIOS environment.

Options: Yes (default), No

## **Exit Discarding Changes**

Allows you to exit without saving any changes that might have been made to the BIOS.

Options: Yes (default), No

## **Load Optimal Defaults**

Allows you to revert to the factory default BIOS values.

Options: Yes (default), No

### Load Custom Defaults

Allows you to load custom default values for the BIOS settings.

Options: Yes (default), No

### **Save Custom Defaults**

Allows you to save the current BIOS values as a custom default image. You can restore the system to this custom default image anytime using the **Load Custom Defaults** option.

Options: Yes (default), No

## **Discard Changes**

Allows you to discard all settings you have just configured. Options: Yes (default), No

## **Upgrading the BIOS**

This section describes how to upgrade the BIOS.

**IMPORTANT**BIOS upgrades, if not done correctly, can permanently damage the computer. We strongly recommend that you contact Moxa's technical support staff for assistance in order to obtain all necessary tools and the most current advice before attempting to upgrade the BIOS on any Moxa device.

#### Step 1: Create a Bootable USB Disk

Before upgrading the BIOS, you must create a bootable USB RAM drive, which you can use as a system rescue device. A useful software suite, Rufus for creating a bootable USB RAM drives can be downloaded at: <a href="https://rufus.akeo.ie/">https://rufus.akeo.ie/</a>

To create a bootable USB disk using Rufus software, do the following:

- Start Rufus and select the USB device that you want to use as a bootable disk from the **Device** drop-down list.
- 2. Select **MBR partition scheme for BIOS or UEFI computers** to boot from a legacy BIOS or UEFI.
- 3. Select **FAT (Default)** from **File system** drop-down list.
- 4. Select 16 kilobytes (Default) for Cluster size.
- 5. Enter a drive name under New volume label.
- Select the Quick format, Create a bootable disk using FreeDOS, and Create extended label and icon files format options.
- Click **Start** to format and create the bootable USB drive.

| 🖋 Rufus v1.3.4.270 🛛 🔀                          |
|-------------------------------------------------|
| Device                                          |
| BIOS (F:)                                       |
| Partition scheme and target system type         |
| MBR partition scheme for BIOS or UEFI computers |
| File system                                     |
| FAT (Default)                                   |
| Cluster size                                    |
| 16 kilobytes (Default) 💉                        |
| New volume label                                |
| BIOS                                            |
| Format Options                                  |
| Ouick format                                    |
| ✓ Create a bootable disk using: FreeDOS 👻 😡     |
| Create extended label and icon files            |
|                                                 |
|                                                 |
| About Log Start Close                           |
| 6 devices found.                                |

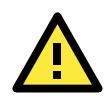

### ATTENTION

We suggest you use a USB drive with under 2 GB disk space, as larger USB drives may not support FAT file format and consequently fail to boot.

### Step 2: Prepare the Upgrade File

You must use the BIOS upgrade installation file to upgrade the BIOS. Contact Moxa's technical department for assistance.

- 1. Get the BIOS upgrade installation file. The file name should have following format: **682AxxSx.exe** (xx refers to version numbers).
- 2. Copy the file to the Bootable USB Disk.

### Step 3: Run the upgrade program on the DA-720-DPP Computer

- 1. Reboot the computer, press F12 while booting up to enter the Boot Manager
- 2. Select USB Disk as the first boot source. Press Enter to continue.

| Boot Hana                                                                                                    | ger                                |
|----------------------------------------------------------------------------------------------------|------------------------------------|
| Boot Option Menu<br>Legacy USB<br>ADATA USB Flash Drive<br>EFI Boot Devices<br>Internal EFI Shell<br>† and 4 to change option, ENTER to select an option, ESC to exit | μετ                                |
| F1 Help t/4<br>Esc Exit Ent                                                                                                    | Select Item<br>er Select ⊨ SubHenu |

3. When the boot up process is complete, the DOS screen is displayed. Go to the directory where the upgrade file is located. For example, if the upgrade file is stored in the DA-720 folder, type cd DA-720.

C:\cd DA-720

4. Run the upgrade program by typing **DA-72010017.exe**. Please note that the upgrade filename will vary depending on the computer versions.

C:\ DA-720>DA-72010017.exe

5. Wait until the upgrade process is complete.

| C:\>682A10S6.exe<br>Reading file<br>flash package mode.<br>Option: -BIOS -C -Desc -ME |
|---------------------------------------------------------------------------------------|
| Please do not remove the AC power!                                                    |
| Insyde Flash Utility for InsydeH20<br>Version 1.5t                                    |
| Initializing                                                                          |
| Current BIOS Model name: DA-682A<br>New BIOS Model name: DA-682A                      |
| Current BIOS version: V1.00S06<br>New BIOS version: V1.00S06                          |
| Updating Block at FFDE8000                                                            |

6. When the upgrade is finished, the computer will automatically reboot. You can check the BIOS version on Main page of the BIOS Setup to confirm the upgrade.

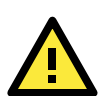

### ATTENTION

DO NOT switch off the power supply during the BIOS upgrade, since doing so may cause the system to crash.

A

# **Safety Installation Instructions**

### A. RTC Battery Warning

**CAUTION:** There is a risk of explosion if battery is replaced by an incorrect type. Dispose of used batteries according to the instructions.

### **B. Fuse Warning**

**CAUTION:** For continued protection against fire, replace only with same type and rating of fuse.

### **C. Rackmount Warning**

The following or similar rackmount instructions are included with the installation instructions:

(1) Elevated Operating Ambient: If installed in a closed or multi-unit rack assembly, the operating ambient temperature of the rack environment may be greater than the room ambient temperature. Therefore, consideration should be given to installing the equipment in an environment compatible with the maximum ambient temperature (Tma) specified by the manufacturer.

(2) **Reduced Air Flow:** Installation of the equipment in a rack should be such that the amount of air flow required for safe operation of the equipment is not compromised.

(3) Mechanical Loading: Mounting of the equipment in the rack should be such that a hazardous condition is not achieved due to uneven mechanical loading.

(4) **Circuit Overloading:** Consideration should be given to the connection of the equipment to the supply circuit and the effect that overloading of the circuits might have on overcurrent protection and supply wiring. Appropriate consideration of equipment nameplate ratings should be used when addressing this concern.

(5) Reliable Grounding: Reliable grounding of rack-mounted equipment should be maintained. Particular attention should be given to supply connections other than direct connections to the branch circuit (e.g., by using power strips).